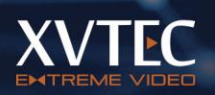

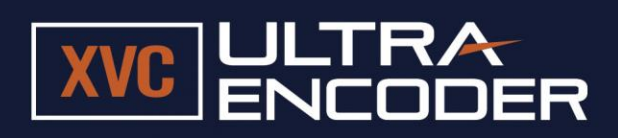

# XVC-ULTRA Encoder User's Guide

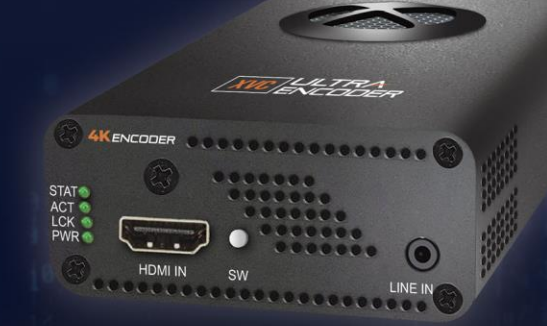

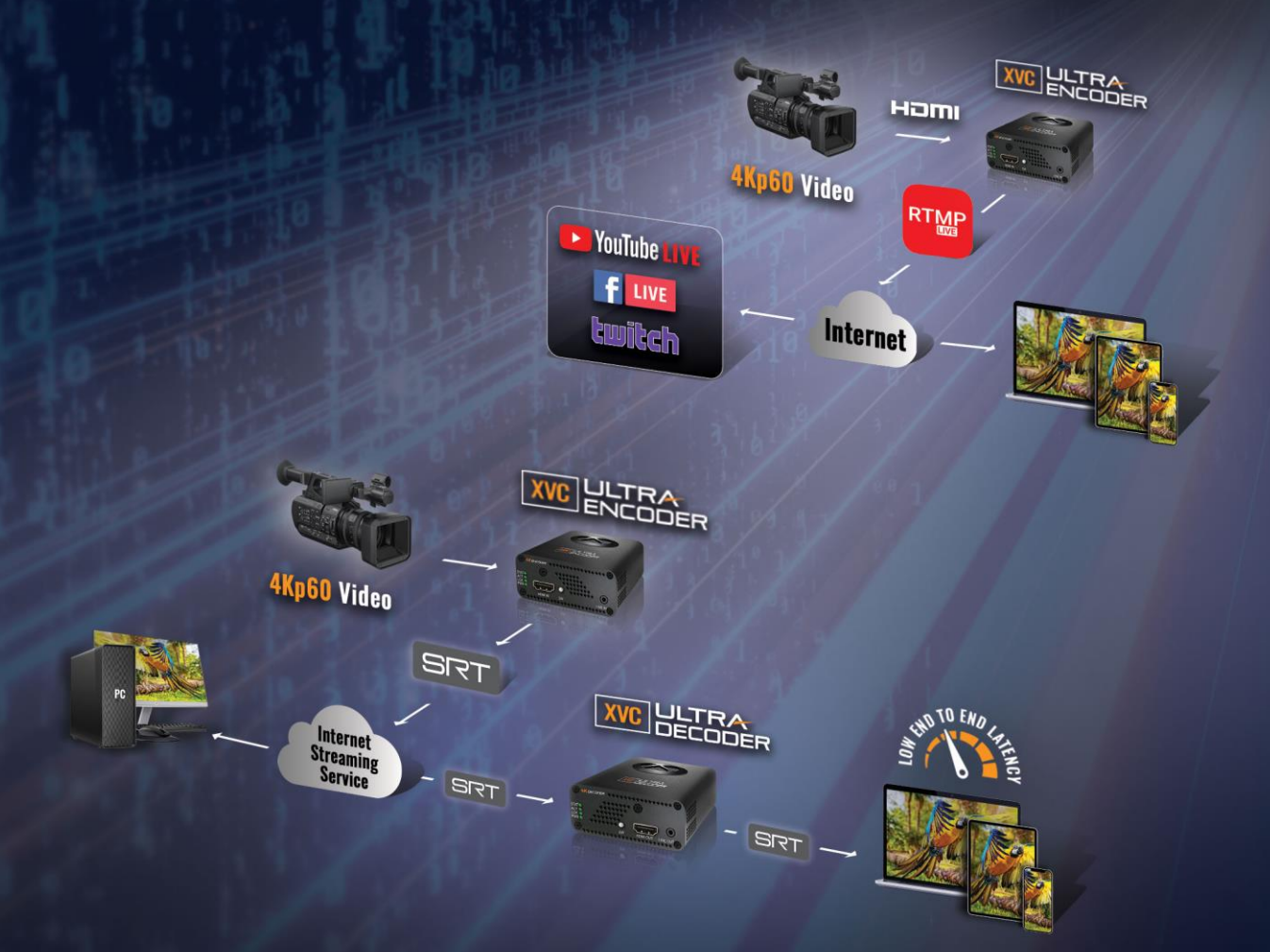

XVTEC LTD. Hod Hasharon Israel Telephone: +972-79-3002300 Email: info@xvtec.com Web: https://www.xvtec.com

The information contained in this document, or any addendum or revision thereof is proprietary of XVTEC Ltd. and is subject to all relevant copyright, patent and other laws and treaties protecting intellectual property, as well as any specific agreement protecting XVTEC Ltd. rights in the aforesaid information. Any use of this document or the information contained herein for any purposes other than those for which it was disclosed is strictly forbidden.

XVTEC Ltd. reserves the right, without prior notice or liability, to make changes in product design or specifications. XVTEC Ltd. assumes no responsibility for the use thereof nor for the rights of third parties, which may be affected in any way by the use thereof.

This document may contain flaws, omissions or typesetting errors; no warranty is granted, nor liability assumed in relation thereto unless specifically undertaken in XVTEC Ltd.'s sales contract or order confirmation.

Information contained herein is periodically updated and changes will be incorporated into subsequent editions. If you have encountered an error, please notify XVTEC Ltd.

All specifications are subject to change without prior notice.

© Copyright by XVTEC Ltd., 2019. All rights reserved worldwide.

| Ta | able of ( | Contents                                   |                        |
|----|-----------|--------------------------------------------|------------------------|
| 1  | INTRO     | DDUCTION                                   | 7                      |
|    | 1.1       | Key Features                               | 7                      |
|    | 1.2       | Testing environment                        | 7                      |
|    | 1.3       | Additional Support                         | 7                      |
|    | 1.4       | Definitions                                | 8                      |
| 2  | GETTI     | NG STARTED                                 | . 10                   |
|    | 2.1       | Unpacking the Encoder Hardware             | . 10                   |
|    | 2.2       | Installing the XVC Management Tool         | . 10                   |
| 3  | USING     | G THE ENCODER HARDWARE                     | .11                    |
|    | 3.1       | Buttons                                    | . 12                   |
|    | 3.2       | Connectors                                 | . 12                   |
|    | 3.3       | LEDs                                       | . 13                   |
| 4  | CONF      | IGURING THE ENCODER                        | . 14                   |
|    | 4.1       | Getting Started                            | . 14                   |
|    | 4.1.1     | -<br>Assigning an IP Address               | . 14                   |
|    | 4.1       | 1.1.1 Assigning a Static IP Address        | . 14                   |
|    | 4.1       | .1.2 Assigning a DHCP-Allocated IP Address | . 15                   |
|    | 412       | Accessing the Encoder                      | 16                     |
|    | 4.1.3     | Work Area                                  | . 18                   |
|    | 4.2       | Video Input                                | . 19                   |
|    | 4.3 (     | Channel Settings                           | . 20                   |
|    | 4.3.1     | Advanced Video Settings                    | . 23                   |
|    | 4.3.2     | Video Bitrate Settings                     | . 23                   |
|    | 4.3.3     | Streaming Modes                            | . 25                   |
|    | 4.3       | 8.3.1 TS-UDP/TS-RTP Streaming              | . 25                   |
|    | 4.3       | 8.3.2 RTP Streaming                        | .26                    |
|    | 4.3       | 3 3 RTSP Streaming                         | 26                     |
|    | 1 2       |                                            | 27                     |
|    | 4.5       |                                            | . 27                   |
|    | 4.3       | 3.3.5 RTMP/RTMPS Streaming                 | .30                    |
|    | 4.4       | System Settings                            | . 31                   |
|    | 4.4.1     | System Settings Main Page                  | .32                    |
|    | 4.4.2     | Time & Date                                | . 33                   |
|    | 4.4.3     | Network Configuration                      | . 34                   |
|    | 4.4.4     | User Management                            | . 35                   |
|    | 4.4.5     |                                            | 20                     |
|    | 4.4.0     | Licenseu Features                          | 39<br>۸۵               |
|    | 4.6       | About                                      | . <del>4</del> 0<br>ДО |
|    | 461       | XVTEC Legal Page                           | . <del>4</del> 0       |
|    | 4.6.2     | Open Source Software                       | .43                    |
|    | 4.6.3     | Certifications                             | .44                    |
|    |           |                                            | •••                    |

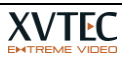

Page 3 of 54

|    | 4.7    | Reboot                              | 44 |
|----|--------|-------------------------------------|----|
| 5  | TROU   | JBLESHOOTING AND RECOVERY           | 46 |
|    | 5.1    | Rebooting the Encoder               | 46 |
|    | 5.1.1  | DHCP allocated IP Address           | 46 |
|    | 5.2    | Overheating                         | 47 |
|    | 5.3    | Restoring System Defaults           | 47 |
|    | 5.3.1  | Restore system defaults procedure   | 48 |
|    | 5.3.2  | System Recovery                     | 48 |
|    | 5.3.3  | System recovery procedure           | 49 |
|    | 5.4    | Resetting the Username and Password | 51 |
| AF | PENDIX | A SYSTEM SPECIFICATIONS             | 53 |
|    |        |                                     |    |

# **List of Figures**

| Figure 1: Encoder Front Panel                                                                                                    | 11                                                                                           |
|----------------------------------------------------------------------------------------------------|----------------------------------------------------------------------------------------------|
| Figure 2: Rear Panel of Encoder                                                                                                    | 11                                                                                           |
| Figure 3: LED Panel                                                                                                    | 13                                                                                           |
| Figure 4: List of XVTEC Devices Discovered                                                                                                    | 15                                                                                           |
| Figure 5: Setting the Encoder IP Address                                                                                                    | 15                                                                                           |
| Figure 6: List of XVTEC Devices Discovered                                                                                                    | 16                                                                                           |
| Figure 7: Requesting Dynamic Allocation of an IP Address                                                                                                    | 16                                                                                           |
| Figure 8: Entering the IP Address in the Browser Address Bar                                                                                                    | 16                                                                                           |
| Figure 9: Enter Username and Password                                                                                                    | 17                                                                                           |
| Figure 10: Configuration System Page Layout                                                                                                    | 17                                                                                           |
| Figure 11: Video Input Page                                                                                                    | 19                                                                                           |
| Figure 12: Channel Settings Page                                                                                                    | 20                                                                                           |
| Figure 13: TS-UDP Streaming Fields                                                                                                    | 25                                                                                           |
| Figure 14: RTP Streaming Fields                                                                                                    | 26                                                                                           |
| Figure 15: RTSP Streaming Fields                                                                                                    | 27                                                                                           |
| Figure 16: System Settings Menu                                                                                                    | 31                                                                                           |
| Figure 17: Systems Settings Main Page                                                                                                    | 32                                                                                           |
| Figure 18: Time & Date Page                                                                                                    | 33                                                                                           |
| Figure 19: Network Configuration Page                                                                                                    | 34                                                                                           |
|                                                                                                    |                                                                                              |
| Figure 20: User Management Page                                                                                                    | 36                                                                                           |
| Figure 20: User Management Page<br>Figure 21: Firmware Upgrade Page                                                                                                    | 36<br>37                                                                                     |
| Figure 20: User Management Page<br>Figure 21: Firmware Upgrade Page<br>Figure 22: Selecting the Image File                                                                                                    | 36<br>37<br>38                                                                               |
| Figure 20: User Management Page<br>Figure 21: Firmware Upgrade Page<br>Figure 22: Selecting the Image File<br>Figure 23: Upgrade Status Field                                                                                                    | 36<br>37<br>38<br>39                                                                         |
| Figure 20: User Management Page<br>Figure 21: Firmware Upgrade Page<br>Figure 22: Selecting the Image File<br>Figure 23: Upgrade Status Field<br>Figure 24: Upgrade LED Indicators                                                                                                    | 36<br>37<br>38<br>39<br>39                                                                   |
| Figure 20: User Management Page<br>Figure 21: Firmware Upgrade Page<br>Figure 22: Selecting the Image File<br>Figure 23: Upgrade Status Field<br>Figure 24: Upgrade LED Indicators<br>Figure 25: Licensed Features Page                                                                                                    | 36<br>37<br>38<br>39<br>39<br>39                                                             |
| Figure 20: User Management Page<br>Figure 21: Firmware Upgrade Page<br>Figure 22: Selecting the Image File<br>Figure 23: Upgrade Status Field<br>Figure 24: Upgrade LED Indicators<br>Figure 25: Licensed Features Page<br>Figure 26: Enabled Features                                                                                                    | 36<br>37<br>38<br>39<br>39<br>39<br>40                                                       |
| Figure 20: User Management Page<br>Figure 21: Firmware Upgrade Page<br>Figure 22: Selecting the Image File<br>Figure 23: Upgrade Status Field<br>Figure 24: Upgrade LED Indicators<br>Figure 25: Licensed Features Page<br>Figure 26: Enabled Features<br>Figure 27: About Page                                                                                                    | 36<br>37<br>38<br>39<br>39<br>39<br>40<br>41                                                 |
| Figure 20: User Management Page<br>Figure 21: Firmware Upgrade Page<br>Figure 22: Selecting the Image File<br>Figure 23: Upgrade Status Field<br>Figure 24: Upgrade LED Indicators<br>Figure 25: Licensed Features Page<br>Figure 26: Enabled Features<br>Figure 27: About Page<br>Figure 28: Legal Page                                                                                                    | 36<br>37<br>39<br>39<br>39<br>40<br>41<br>42                                                 |
| Figure 20: User Management Page<br>Figure 21: Firmware Upgrade Page<br>Figure 22: Selecting the Image File<br>Figure 23: Upgrade Status Field<br>Figure 24: Upgrade LED Indicators<br>Figure 25: Licensed Features Page<br>Figure 26: Enabled Features<br>Figure 27: About Page<br>Figure 28: Legal Page<br>Figure 29: OSS Page                                                                                                    | 36<br>37<br>38<br>39<br>39<br>39<br>40<br>41<br>42<br>43                                     |
| Figure 20: User Management Page<br>Figure 21: Firmware Upgrade Page<br>Figure 22: Selecting the Image File<br>Figure 23: Upgrade Status Field<br>Figure 24: Upgrade LED Indicators<br>Figure 25: Licensed Features Page<br>Figure 26: Enabled Features<br>Figure 27: About Page<br>Figure 28: Legal Page<br>Figure 29: OSS Page<br>Figure 30: Certifications Page                                                                                                    | 36<br>37<br>39<br>39<br>39<br>40<br>41<br>42<br>43<br>44                                     |
| Figure 20: User Management Page<br>Figure 21: Firmware Upgrade Page<br>Figure 22: Selecting the Image File<br>Figure 23: Upgrade Status Field<br>Figure 24: Upgrade LED Indicators<br>Figure 25: Licensed Features Page<br>Figure 26: Enabled Features<br>Figure 27: About Page<br>Figure 28: Legal Page<br>Figure 29: OSS Page<br>Figure 30: Certifications Page<br>Figure 31: Reboot Confirmation                                                                                                    | 36<br>37<br>38<br>39<br>39<br>40<br>41<br>42<br>43<br>44<br>44                               |
| Figure 20: User Management Page<br>Figure 21: Firmware Upgrade Page<br>Figure 22: Selecting the Image File<br>Figure 23: Upgrade Status Field<br>Figure 24: Upgrade LED Indicators<br>Figure 25: Licensed Features Page<br>Figure 26: Enabled Features<br>Figure 27: About Page<br>Figure 28: Legal Page<br>Figure 29: OSS Page<br>Figure 30: Certifications Page<br>Figure 31: Reboot Confirmation<br>Figure 32: Encoder Rebooting                                                                                                    | 36<br>37<br>39<br>39<br>40<br>41<br>42<br>43<br>44<br>44<br>45                               |
| Figure 20: User Management Page<br>Figure 21: Firmware Upgrade Page<br>Figure 22: Selecting the Image File<br>Figure 23: Upgrade Status Field<br>Figure 24: Upgrade LED Indicators<br>Figure 25: Licensed Features Page<br>Figure 26: Enabled Features<br>Figure 27: About Page<br>Figure 28: Legal Page<br>Figure 29: OSS Page<br>Figure 30: Certifications Page<br>Figure 31: Reboot Confirmation<br>Figure 32: Encoder Rebooting<br>Figure 33: Release SW Button to Begin Restoring Defaults                                                                                                    | 36<br>37<br>39<br>39<br>40<br>41<br>42<br>43<br>44<br>44<br>44<br>45<br>48                   |
| Figure 20: User Management Page<br>Figure 21: Firmware Upgrade Page<br>Figure 22: Selecting the Image File<br>Figure 23: Upgrade Status Field<br>Figure 24: Upgrade LED Indicators<br>Figure 25: Licensed Features Page<br>Figure 26: Enabled Features<br>Figure 27: About Page<br>Figure 28: Legal Page<br>Figure 29: OSS Page<br>Figure 30: Certifications Page<br>Figure 31: Reboot Confirmation<br>Figure 32: Encoder Rebooting<br>Figure 33: Release SW Button to Begin Restoring Defaults<br>Figure 34: System Defaults Successfully Restored                                                                                                    | 36<br>37<br>39<br>39<br>39<br>40<br>41<br>42<br>43<br>44<br>44<br>45<br>48                   |
| Figure 20: User Management Page<br>Figure 21: Firmware Upgrade Page<br>Figure 22: Selecting the Image File<br>Figure 23: Upgrade Status Field<br>Figure 24: Upgrade LED Indicators<br>Figure 25: Licensed Features Page<br>Figure 26: Enabled Features<br>Figure 27: About Page<br>Figure 28: Legal Page<br>Figure 29: OSS Page<br>Figure 30: Certifications Page<br>Figure 31: Reboot Confirmation<br>Figure 32: Encoder Rebooting<br>Figure 33: Release SW Button to Begin Restoring Defaults<br>Figure 35: Recovery Page                                                                                                    | 36<br>37<br>39<br>39<br>40<br>41<br>42<br>43<br>44<br>44<br>44<br>45<br>48<br>48<br>50       |
| Figure 20: User Management Page<br>Figure 21: Firmware Upgrade Page<br>Figure 22: Selecting the Image File<br>Figure 23: Upgrade Status Field<br>Figure 24: Upgrade LED Indicators<br>Figure 25: Licensed Features Page<br>Figure 26: Enabled Features<br>Figure 27: About Page<br>Figure 28: Legal Page<br>Figure 29: OSS Page<br>Figure 30: Certifications Page<br>Figure 31: Reboot Confirmation<br>Figure 32: Encoder Rebooting<br>Figure 33: Release SW Button to Begin Restoring Defaults<br>Figure 34: System Defaults Successfully Restored<br>Figure 36: Selecting the Image File                                                                | 36<br>37<br>39<br>39<br>39<br>40<br>41<br>42<br>43<br>44<br>44<br>45<br>48<br>50<br>50       |
| Figure 20: User Management Page<br>Figure 21: Firmware Upgrade Page<br>Figure 22: Selecting the Image File<br>Figure 23: Upgrade Status Field<br>Figure 24: Upgrade LED Indicators<br>Figure 25: Licensed Features Page<br>Figure 26: Enabled Features<br>Figure 27: About Page<br>Figure 28: Legal Page<br>Figure 29: OSS Page<br>Figure 30: Certifications Page<br>Figure 31: Reboot Confirmation<br>Figure 32: Encoder Rebooting<br>Figure 33: Release SW Button to Begin Restoring Defaults<br>Figure 34: System Defaults Successfully Restored<br>Figure 35: Recovery Page<br>Figure 36: Selecting the Image File<br>Figure 37: Upgrade Status Field | 36<br>37<br>39<br>39<br>40<br>41<br>42<br>43<br>44<br>44<br>44<br>45<br>48<br>50<br>50<br>51 |

# **List of Tables**

| Table 1: Contact Us                                | 7  |
|----------------------------------------------------|----|
| Table 2: Definitions                               | 8  |
| Table 3: Items Shipped in the Encoder Package      | 10 |
| Table 4: Buttons                                   | 12 |
| Table 5: Front Panel Connectors                    | 12 |
| Table 6: Rear Panel Connectors                     | 12 |
| Table 7: LEDs                                      | 13 |
| Table 8: Main Menu Entries                         | 18 |
| Table 9: Control Types                             | 18 |
| Table 10: Video Input Field Descriptions           | 19 |
| Table 11: Channel Settings Field Descriptions      | 21 |
| Table 12: Valid Minimum/Maximum Bitrates HEVC      | 24 |
| Table 13: Recommended Bitrates for HEVC            | 24 |
| Table 14: TS-UDP Streaming Field Descriptions      | 25 |
| Table 15: RTP Streaming Field Descriptions         | 26 |
| Table 16: RTSP Streaming Field Descriptions        | 27 |
| Table 17: System Settings Menu Entries             | 32 |
| Table 18: Systems Settings Field Descriptions      | 32 |
| Table 19: Time & Date Field Descriptions           | 34 |
| Table 20: Network Configuration Field Descriptions | 35 |
| Table 21: User Management Field Descriptions       | 36 |
| Table 22: Firmware Upgrade Field Descriptions      | 38 |
| Table 23: Overheating Conditions                   | 47 |

# 1 Introduction

The XVC-ULTRA Encoder is a Ultra Low Latency streaming appliance enabling users to stream broadcast quality UHD video with up to 50% bandwidth savings compared to H.264.

The XVC-ULTRA Encoder provides best-in-class HEVC/H.265 and AVC/H.264 video quality of up to 4:2:2 10-bit and sets new industry standards for bit rate and latency.

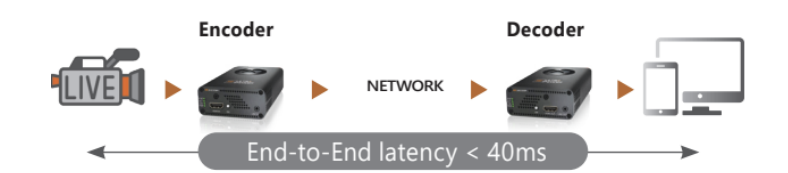

# 1.1 Key Features

- 1. 3840x2160p60 encoding in AVC and HEVC formats
- 2. Ultra-low End-To-End latency of **below 40ms** in HEVC and AVC mode
- 3. Ultra-low encoding latency of **below 10ms**
- 4. 4:2:2, 10 bit encoding for superior image quality
- 5. Multiple streaming protocols including RTP/RTSP, RTMP/S, SRT, MP2TS (TS-UDP and TS-RTP)
- 6. Secured with HTTPS, 802.1x, Secured video streaming.
- 7. Compact design and low power consumption

# **1.2** Testing environment

It is recommended to use a strong PC to decode a 3840x2160p60 HEVC/AVC stream, especially when selecting a 4:2:2, 10 bits profile. A strong graphics card can reduce CPU load substantially assuming the player knows to take advantage of it.

Unsmooth video, packet losses, glitches in audio and video are some of the symptoms of a low performance PC

# 1.3 Additional Support

For more information and assistance please refer to <u>www.xvtec.com</u> or contact us at:

#### Table 1: Contact Us

| -     | • • |
|-------|-----|
| Fma   | 1   |
| LIIIG | ••• |

Support: <a href="mailto:support@xvtec.com">support@xvtec.com</a>

# 1.4 Definitions

| Та | ble | 2: | Defin | itions |
|----|-----|----|-------|--------|
|    |     |    |       |        |

| Term        | Definition                                                                                                    |
|-------------|----------------------------------------------------------------------------------------------------|
| AAC_LC      | Advanced Audio Coding – Low Complexity Profile                                                                                                    |
| OPUS        | Opus is a lossy audio coding format developed by the Xiph.Org Foundation and standardized<br>by the Internet Engineering Task Force, designed to efficiently code speech and general<br>audio in a single format, while remaining low-latency enough for real-time interactive<br>communication and low-complexity enough for low-end embedded processors |
| HEVC        | High-Efficiency Video Coding, a video compression standard based on Rec. ITU-T H.265                                                                                                    |
| AVC         | Advanced Video Coding based on ITU-T H.264   ISO/IEC 14496-10                                                                                                    |
| Pixel depth | The number of bits used to represent the color (or a color component) of a single pixel.<br>Typical pixel depths are 8 (for 24-bit color), 10 for (30-bit color) or 12 bits (for 36-bit color)                                                                                                    |
| Color space | A numerical model representation of colors, usually over 3 axes, for example, RGB or YCbCr.                                                                                                    |
| Frame rate  | The frequency (rate) at which consecutive images (frames) appear on a display, expressed in frames per second (fps).                                                                                                    |
| GOP         | Group of Pictures                                                                                                    |
| GDR         | Gradual Decoder Refresh. An alternative method to I/IDR frames to avoid peaks in the network.                                                                                                    |
| Bit rate    | The number of bits transmitted or processed in a given period of time, expressed in bits per second (bps).                                                                                                    |
| IDR         | Instantaneous Decoder Refresh. An IDR frame is a specialized I-frame that clears the reference buffer so that no future frame can reference frames processed before the IDR frame.                                                                                                    |
| TS-UDP      | Transport Stream over UDP                                                                                                    |
| TS-RTP      | Transport Stream over RTP                                                                                                    |
| RTP         | Real Time Protocol                                                                                                    |
| RTSP        | Real Time Streaming Protocol                                                                                                    |
| SRT         | Secure Reliable Transport streaming protocol optimized for streaming across unpredictable networks, over the internet or to the cloud                                                                                                    |
| RTMP        | Real Time Streaming Protocol mainly used to stream live video to CDNs such as YouTube, Facebook, Wowza and more                                                                                                    |
| ONVIF       | Open Network Video Interface Forum. A standard widely used in surveillance and security systems to control edge devices.                                                                                                    |
| MAC         | Media Access Control. A MAC address is a unique identifier assigned to network interfaces that supports communications at the data link layer (Ethernet) of a network segment (LAN).                                                                                                    |
| IP          | Internet Protocol. An IP address is a numerical identifier assigned to a computing device or node in a TCP/IP network. The address is used to locate and identify the node in communications with other nodes on the network.                                                                                                    |
| ΑΡΙΡΑ       | Automatic Private IP Addressing. Used to automatically assign an IP address when no DHCP server is available.                                                                                                    |
| DNS         | Domain Name Server. DNS is a naming system used to translate domain names into numerical IP addresses that are used to locate and identify computer services.                                                                                                    |
| Unicast     | A one-to-one association between a sender and destination: each destination address<br>uniquely identifies a single receiver endpoint.                                                                                                    |

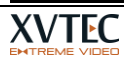

| Multicast | A one-to-many-of-many or many-to-many-of-many association; datagrams are routed                |
|-----------|------------------------------------------------------------------------------------------------|
|           | simultaneously in a single transmission to many recipients. It differs from broadcast in that  |
|           | the destination address designates a subset, and not necessarily all, of the accessible nodes. |

# 2 Getting started

# 2.1 Unpacking the Encoder Hardware

The items listed below are shipped in the encoder package. When opening the package, make sure that all the items are found. If any item is missing, please contact your XVTEC representative.

## Table 3: Items Shipped in the Encoder Package

| Items Shipped in the XVC-ULTRA Encoder Package |  |
|------------------------------------------------|--|
| XVC-ULTRA encoder                              |  |
| Power supply                                   |  |
| Quick installation guide                       |  |

# 2.2 Installing the XVC Management Tool

The XVC Management Tool is a Windows application used to perform discovery and to configure the network settings of the encoder.

## To install the XVC Management Tool:

- 1. Download the XVC Management Tool from the XVTEC site at discovery setup tool from the Downloads page: <u>http://www.xvtec.com/support/downloads/</u>
- 2. Run the installation file that you just downloaded and follow the instructions as presented in the installation wizard.
- 3. Before executing the tool that you installed, disable Windows Firewall to enable discovery of the network.

# **3** Using the Encoder Hardware

This chapter contains information on the interfaces on the front and rear panels of the encoder unit:

- Buttons
- <u>Connectors</u>
- <u>LEDs</u>

The front panel of the encoder appears as depicted in the figure below:

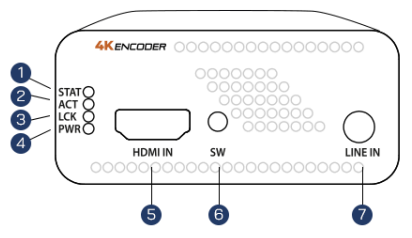

- 1. STAT Status LED (Indicated various conditions of the unit)
- 2. ACT Activity Led
- 3. LCK Video lock indicator
- 4. PWR Power LED indicator
- 5. HDMI IN HDMI v2.0 video input
- 6. SW General switch
- 7. LINE IN Analog audio input genlocked to video (unbalanced)

## Figure 1: Encoder Front Panel

The rear panel of the encoder appears as depicted in the figure below:

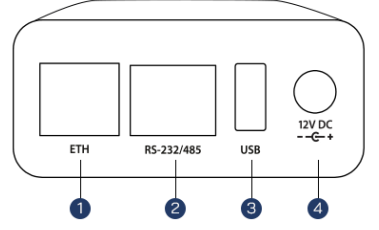

- 1. ETH0 RJ-45 auto sensing 10/100/1000 Mbit
- 2. RS-232/485 Serial port to control external devices
- 3. USB USB port
- 4. 12V DC Input voltage

#### Figure 2: Rear Panel of Encoder

# 3.1 Buttons

The table below describes the buttons on the front panel of the encoder unit, and their use.

| Table 4: Buttons |                                                                                                    |
|------------------|----------------------------------------------------------------------------------------------------|
| Label            | Connection                                                                                                    |
| SW               | Multi-purpose switch used in factory reset and recovery scenarios. Refer to section <u>Restoring</u><br><u>System Defaults</u> |

## 3.2 Connectors

Table 5 and Table 6 below list the connectors on the front and rear panels of the encoder unit, and their use.

| Label     | Connection                                                             |
|-----------|------------------------------------------------------------------------|
| USB0      | USB 2.0/3.0 host port 0.                                               |
| RS232/485 | RS232/485 Serial port with RJ45 connector. Dedicated cable is required |

#### Table 5: Front Panel Connectors

## **Table 6: Rear Panel Connectors**

| Label   | Connector                                                                            |
|---------|--------------------------------------------------------------------------------------|
| HDMI In | HDMI v2.0 video input connector                                                      |
| Line In | Unbalanced analog audio input genlocked to the video                                 |
| Eth     | Ethernet port 0 – RJ45 connector, 10/100/1000 Mbps Half/Full Duplex Auto-Negotiation |
| 12V DC  | 12V input power                                                                      |

# 3.3 LEDs

The LED panel, as shown in the figure below, appears on the front panel of the encoder unit.

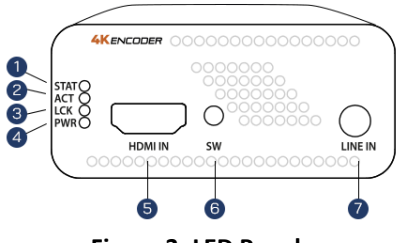

Figure 3: LED Panel

Table 7: LEDs

The table below describes the use of the LEDs appearing on the LED panel.

| LED  | Indication                                                                                                    |
|------|----------------------------------------------------------------------------------------------------|
| PWR  | On/Off indicator.                                                                                                   |
|      | • Green: Unit is powered on.                                                                                        |
| STAT | Multi-purpose system status indicator. For further information, refer to the following sections:                    |
|      | Boot Sequence – with static IP address                                                                              |
|      | Boot Sequence – with DHCP-allocated IP address                                                                      |
|      | Overheating                                                                                                    |
|      | <u>Restoring System Defaults</u>                                                                                    |
|      | <u>System Recovery</u>                                                                                              |
| LCK  | Video lock indicator. When the XVC-ULTRA encoder detects a supported video standard the LED will be lit as follows: |
|      | Red: Standard definition (SD)                                                                                       |
|      | • Orange: High definition (HD, FHD)                                                                                 |
|      | • Green: 4K (UHD)                                                                                                   |
| ACT  | Streaming activity indicator.                                                                                       |
|      | Blinking Green: Streaming is active.                                                                                |

# NOTE

The **STAT**, **LCK**, and **ACT** LEDs are used in parallel to indicate process-specific states during the boot sequence and recovery operations.

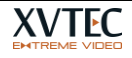

# 4 Configuring the Encoder

XVTEC provides two tools for configuration of the XVC-ULTRA encoder:

- **The XVTEC Management Tool**, a Windows application used to discover and to configure the network settings of the encoder.
- **The web-based Configuration**, which is used to configure the XVC-ULTRA's settings using a standard web browser. The browsers supported are:
  - Google Chrome
  - Mozilla Firefox
  - Microsoft Edge

## 4.1 Getting Started

The following sections provide guidelines for your first use of the XVC-ULTRA Encoder System.

#### 4.1.1 Assigning an IP Address

In order to communicate with the encoder, a valid IP address must be assigned to the encoder using the XVTEC Management Tool, using one of two options:

- Using a <u>static IP address</u>
- Using a <u>DHCP-allocated IP address</u>

#### NOTE

The initial, factory-set IP address of the XVC-ULTRA is in the APIPA range (169.254.x.x). Every encoder is assigned a different APIPA IP address, based on its MAC address.

# 4.1.1.1 Assigning a Static IP Address

#### To assign a static IP address to the encoder:

1. Execute the XVTEC Management Tool. The application discovers the XVTEC devices in your network, and displays them in a list, as shown in the figure below.

#### NOTE

To enable discovery of the devices, you may need to disable the Windows Firewall before executing the XVTEC Management Tool.

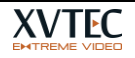

| Filter B | vice Type Encoder | ~         | IP Address range From: | 192 . 168 . 1 . 1 To: 192 | . 168 . 1 . 100       |                   |        | Last Discovered Time: | 15:34:00 | Refresh device list |
|----------|-------------------|-----------|------------------------|---------------------------|-----------------------|-------------------|--------|-----------------------|----------|---------------------|
| evice    | Device Name       | IP Method | IP Address             | Subnet Mask               | Default Gateway       | MAC Address       | State  | FW version            | Bitrate  | Video Input         |
| coder    | xvchevc_C0D       | static    | 192 . 168 . 10 . 100   | 255 . 255 . 0 . 0         | 192 . 168 . 217 . 254 | c0:d8:34:00:00:47 | online | v1.1.5(8.1)           |          |                     |
| coder    | xvchevc_C0D       | static    | 192 . 168 . 217 . 230  | 255 . 255 . 255 . 0       | 192 . 168 . 217 . 254 | c0:d8:34:00:00:07 | online | v1.1.5_01(B.1)        |          |                     |
| coder    | xvchevc_C0D       | static    | 192 . 168 . 217 . 245  | 255 . 255 . 0 . 0         | 192 . 168 . 217 . 254 | c0:d8:34:00:00:37 | online | v1.1.5_01(8.1)        |          |                     |
| coder    | xvchevc_C0D       | static    | 192 . 168 . 217 . 235  | 255 . 255 . 0 . 0         | 192 . 168 . 217 . 254 | c0:d8:1e:00:00:03 | online | v1.1.5(8.1)           |          |                     |
| coder    | xvchevc_000       | static    | 192 . 168 . 217 . 211  | 255 . 255 . 255 . 0       | 192 . 168 . 217 . 253 | 00:01:02:77:78:75 | online | v1.1.2(8.1)           |          |                     |
| oder     | xvchevc_C0D       | static /  | 192 . 168 . 217 . 237  | 255 . 255 . 0 . 0         | 192 . 168 . 217 . 254 | c0:d8:34:00:00:51 | online | v1.1.5(8.1)           |          |                     |
|          |                   |           |                        |                           |                       |                   |        |                       |          |                     |

Figure 4: List of XVTEC Devices Discovered

2. Find the row in the table associated with your encoder. Right-click on the row, then select **Set IP**. The Set Device IP dialog box appears, as shown in the figure below.

| Set Device IP   | ×                     |
|-----------------|-----------------------|
| IP Method       | Static 🗸              |
| IP Address      | 192 . 168 . 217 . 245 |
| Subnet Mask     | 255 . 255 . 0 . 0     |
| Default Gateway | 192 . 168 . 217 . 254 |
| C               | Apply Cancel          |

Figure 5: Setting the Encoder IP Address

- 3. Make sure that the IP Method selected is "Static".
- 4. Enter the encoder's IP Address, Subnet Mask, and Default Gateway settings. Click Apply to save the new settings.

# 4.1.1.2 Assigning a DHCP-Allocated IP Address

#### To assign a DCHP-allocated IP address to the encoder:

1. Execute the XVTEC Management Tool. The application discovers the XVTEC devices in your network, and displays them in a list, as shown in the figure below.

#### NOTE

To enable discovery of the devices, you may need to disable the Windows Firewall before executing the XVTEC Management Tool.

| THE XVTEC M | anagement Tool                                                                                                    |        |                       |                     |                       |                   |        |             |         | -    |         | × |
|-------------|----------------------------------------------------------------------------------------------------|--------|-----------------------|---------------------|-----------------------|-------------------|--------|-------------|---------|------|---------|---|
| Device Ad   | dvanced About                                                                                                    |        |                       |                     |                       |                   |        |             |         |      |         |   |
|             |                                                                                                    |        |                       |                     |                       |                   |        |             |         |      |         |   |
| Filter By   | Filter By         Device Type         Encoder         IP Address range         From:         192. 168. 1 . 1         To:         192. 168. 1 . 100         Last Discovered Time:         13.05.27         Refresh device list |        |                       |                     |                       |                   |        |             |         |      |         |   |
| Device      | Device Name                                                                                                    | IP     | IP Address            | Subnet Mask         | Default Gateway       | MAC Address       | State  | FW version  | Bitrate | Vide | o Input |   |
| encoder     | xvchevc_C0D834000051                                                                                                    | dhcp   | 192 . 168 . 217 . 41  | 255 . 255 . 0 . 0   | 192 . 168 . 217 . 254 | c0:d8:34:00:00:51 | online | v1.1.8(B.1) |         |      |         |   |
| encoder     | xvchevc_C0D834000041                                                                                                    | static | 192 . 168 . 10 . 241  | 255 . 255 . 0 . 0   | 192 . 168 . 217 . 254 | c0:d8:34:00:00:41 | online | v1.1.8(B.1) |         |      |         |   |
| encoder     | xvchevc_C0D834000007                                                                                                    | static | 192 . 168 . 10 . 230  | 255 . 255 . 0 . 0   | 192 . 168 . 217 . 254 | c0:d8:34:00:00:07 | online | v1.1.8(B.1) |         |      |         |   |
|             | xvchevc_C0D81E000021                                                                                                    | static | 192 . 168 . 217 . 199 | 255 . 255 . 0 . 0   | 192 . 168 . 217 . 254 | c0:d8:1e:00:00:21 | online | v1.1.0(B.1) |         |      |         |   |
| encoder     | xvchevc_C0D834000035                                                                                                    | static | 192 . 168 . 217 . 244 | 255 . 255 . 255 . 0 | 192 . 168 . 217 . 254 | c0:d8:34:00:00:35 | online | 1432(B.1)   |         |      |         |   |
| encoder     | xvchevc_C0D81E000003                                                                                                    | static | 192 . 168 . 10 . 235  | 255 . 255 . 0 . 0   | 192 . 168 . 217 . 254 | c0:d8:1e:00:00:03 | online | v1.1.8(B.1) |         |      |         |   |
|             |                                                                                                    |        |                       |                     |                       | ]                 |        |             |         |      |         |   |

Figure 6: List of XVTEC Devices Discovered

2. Find the row in the table associated with your encoder. Right-click on the row and select **Set IP**. The Set Device IP dialog box appears, as shown in the figure below.

| Set Device IP   | ×                     |
|-----------------|-----------------------|
| IP Method       | DHCP ~                |
| IP Address      | 192 . 168 . 217 . 41  |
| Subnet Mask     | 255 . 255 . 0 . 0     |
| Default Gateway | 192 . 168 . 217 . 254 |
| [               | Apply Cancel          |

Figure 7: Requesting Dynamic Allocation of an IP Address

3. Select "DHCP" from the IP Method drop-down list, and click **Apply**. The encoder will attempt to retrieve network settings from a DHCP server. During the allocation process, the LEDs on the encoder front panel will respond as described in section 5.1.1. Following retrieval of network settings, the new settings will appear on the main window of the XVTEC Management Tool, as shown in Figure 6 above.

# 4.1.2 Accessing the Encoder

To access and configure the XVC-ULTRA using the web-based user interface, enter the IP address of the encoder unit in the address bar of the browser, as shown in the figure below:

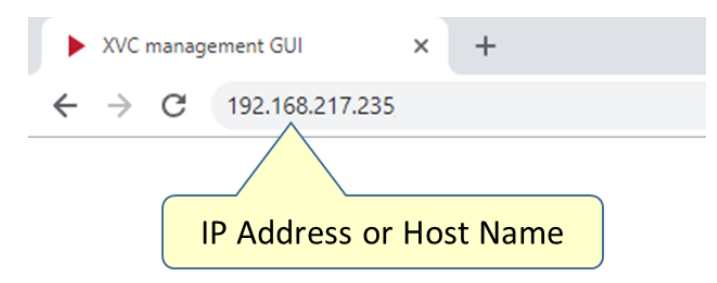

Figure 8: Entering the IP Address in the Browser Address Bar

Sign in by entering your username and password in the dialog box displayed by your browser. A sample dialog box appears in the figure below. The default credentials are:

- Username: admin
- Password: admin

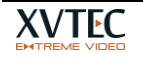

| Sign in                |                                 |  |  |  |  |  |  |  |
|------------------------|---------------------------------|--|--|--|--|--|--|--|
| http://192.168.217.230 |                                 |  |  |  |  |  |  |  |
| Your connect           | ion to this site is not private |  |  |  |  |  |  |  |
| Username               | admin                           |  |  |  |  |  |  |  |
| Password               |                                 |  |  |  |  |  |  |  |
|                        |                                 |  |  |  |  |  |  |  |
|                        | Sign in Cancel                  |  |  |  |  |  |  |  |

Figure 9: Enter Username and Password

The main page of the Configuration System appears in the browser window. The page includes a main menu and a work area, as shown in the figure below:

|                                                                | Video Input parameters                                                                        |
|----------------------------------------------------------------|-----------------------------------------------------------------------------------------------|
| 🙆 Video Input                                                  | Detected Video Format                                                                         |
| 華 Channel Settings ・<br>① System Settings ・<br>団 System Status | Signal status <mark>(Locked)</mark><br>Width 1920<br>Height 1080<br>Framerate 59.94           |
| (1) About                                                      | Scanning method Progressive                                                                   |
| Reboot      Main Menu                                          | Video STD Selection<br>Input source HDML<br>Video detection Auto •<br>Apply Save<br>Work Area |
|                                                                |                                                                                               |

Figure 10: Configuration System Page Layout

The Main Menu provides the following capabilities, which are described in detail in the following sections:

| Table 8: Main Menu Entries | Table | 8: | Main | Menu | Entries |
|----------------------------|-------|----|------|------|---------|
|----------------------------|-------|----|------|------|---------|

| Entry              | Description                                                                      |
|--------------------|----------------------------------------------------------------------------------|
| <u>Video Input</u> | Provides information about the video input format and settings.                  |
| Channel Settings   | Used to configure audio and video encoding parameters.                           |
| System Settings    | Used to perform administrative operations and configure network settings.        |
| System Status      | Displays system-related data.                                                    |
| About              | Provides information on technical support, licensing, and system certifications. |
| Reboot             | Restarts the encoder.                                                            |

## 4.1.3 Work Area

This section contains guidelines for using the controls in the work area of the Configuration System, as described in the table below.

| Field Type  | Example      | Description                                                                    |
|-------------|--------------|--------------------------------------------------------------------------------|
| Field Types |              |                                                                                |
| Read/Write  | 80000        | Fields whose values can be modified – values appear in a bright color.         |
| Read-Only   | 48000        | Fields whose values <i>cannot</i> be modified – values appear in a dark color. |
| Check Box   | $\checkmark$ | Used to enable or disable a function.                                          |
| List Box    |              | Click on the field to open a list box containing alternative values.           |

#### **Table 9: Control Types**

# 4.2 Video Input

Select Video Input on the main menu to display the Video Input page, as shown in the figure below.

| XVC ULTRA<br>ENCODER    | Video input para   | neters      |
|-------------------------|--------------------|-------------|
| 🛆 Video Input           | Detected Video For | mat         |
| ≇ Channel Settings      | Signal status      | Locked      |
| O System Settings     O | Width              | 1280        |
| System Settings         | Height             | 720         |
| 🖾 System Status         | Framerate          |             |
|                         | Scanning method    | Progressive |
| (i) About               |                    |             |
| C Reboot                | Video STD Selectio | n           |
|                         | Vin source         | HDMI 🔻      |
|                         | Video detection    | Auto 🔻      |
|                         |                    |             |
|                         | Save               |             |
|                         |                    |             |
|                         |                    |             |
|                         |                    |             |

## Figure 11: Video Input Page

The fields appearing on the page are described in the table below.

| Field                    | Description                                                                                                    |
|--------------------------|----------------------------------------------------------------------------------------------------|
| Detected Video Format    |                                                                                                    |
| Signal status            | Indicates if the encoder has detected a supported video standard:                                               |
|                          | <ul> <li>If detected, the message Locked appears on a green background</li> </ul>                               |
|                          | <ul> <li>If not detected, the message Not Locked appears on a red background.</li> </ul>                        |
| Width                    | The width of the image in pixels.                                                                               |
| Height                   | The height of the image in pixels.                                                                              |
| Frame rate               | The image frame rate, in frames per second (fps).                                                               |
| Scanning method          | The scanning method used to display a video frame:                                                              |
|                          | • <b>Progressive</b> . Scanning method in which the entire image is captured at every frame.                    |
| Video Standard Selection | n                                                                                                    |
| Vin source               | Video input source:                                                                                             |
|                          | • <b>HDMI</b> (High-Definition Multimedia Interface). Supports version 2.0 of the HDMI digital video interface. |
| Video Detection          | The method used to detect the video input source:                                                               |

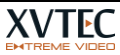

• Auto. Only automatic video detection is supported.

## 4.3 Channel Settings

The Channel Settings tab is used to configure the following parameters:

- Video encoding parameters
- Audio encoding parameters
- Streaming parameters

Select **Channel Settings** and the relevant channel number on the main menu to display the Channel Settings page, as shown in the figure below.

| 🕰 Video Input           | Video Encoder Setti   | nas          |                    |            |   |      |
|-------------------------|-----------------------|--------------|--------------------|------------|---|------|
|                         | and the second second | ae           |                    |            |   |      |
|                         | Compression H.265     | /Hevc 🔻      | Encoding latency   | Normal     | • |      |
| Channel 1               | Resolution Follow     | input 🔻      | Rate control       | CBR        | • |      |
|                         | Frame rate Full       |              | Bitrate            | 10000      |   | (Kb) |
| (7) System Settings     | Pixel depth 8 Bit/    | oixel 🔻      | Intra refresh mode | Full frame | V |      |
|                         | Color format 4:2:0    |              | Intra period       | 60         |   |      |
| P Time & Date           |                       |              | GOP structure      | Іррр       | • |      |
|                         | Advanced Encoder      | Settings     |                    |            |   |      |
| 🗢 Network Configuration | C08 1000              |              |                    |            |   |      |
|                         | CPB 1000              | (ms)         |                    |            |   |      |
| 🖃 User Management       | Min-Q 2               |              |                    |            |   |      |
|                         | Max-Q 51              |              |                    |            |   |      |
| () Firmware Upgrade     | Max Pic Size 200      | (Kbit)       |                    |            |   |      |
| 🖆 Licensed Features     | Load defaults         |              |                    |            |   |      |
| 🖾 System Status         | Audio Encoder Setti   | ngs          |                    |            |   |      |
| 🛈 About 🛛 📭             | Audio s               | ource HDMI   | /SDI               |            |   |      |
|                         | Audio e               | nable 🗸      |                    |            |   |      |
| () Reboot               | Detect                | ad FS 48000  | ) (Hz)             |            |   |      |
|                         | Bi                    | t rate 80000 | ) (bps)            |            |   |      |
|                         | Compre                | ssion Opus(  | Low Latency) 🔻     |            |   |      |
|                         | Streaming Settings    | nable 🗸      |                    |            |   |      |
|                         | Streaming             | mode RTP     |                    |            |   |      |
|                         | Video RTP destination | port 29000   | ř.                 |            |   |      |
|                         | Audio RTP destination | port 29008   |                    |            |   |      |
|                         | RTP destinat          | on IP 239.2  | 40.240.250         |            |   |      |
|                         |                       | MTU 1500     |                    |            |   |      |
|                         |                       |              | Download S         | SDP File   |   |      |
|                         |                       |              |                    |            |   |      |
|                         | Save Refr             | ≥sh          |                    |            |   |      |

Figure 12: Channel Settings Page

The fields appearing on the page are described in the table below.

| Field                      | Description                                                                                                    |
|----------------------------|----------------------------------------------------------------------------------------------------|
| Video Encoder Settings     |                                                                                                    |
| Compression                | Video compression scheme, AVC(H264) or HEVC(H.265).                                                                                                    |
| Resolution                 | <ul> <li>The resolution of the encoded video:</li> <li>Follow input - Encoding resolution will be the same as the video source.</li> <li>Scale input - Encoding resolution will be a scaled (up/down) version of the input resolution. <ul> <li>In 'scale input' mode, the width and height of the scaled resolution should be set.</li> </ul> </li> </ul>                                                                                                    |
| Pixel depth                | <ul> <li>The number of bits used to specify each color component (Y, Cb, Cr) of a pixel:</li> <li>8 Bit/pixel – Each component is represented using 8 bits.</li> <li>10 Bit/pixel – Each component is represented using 10 bits.</li> </ul>                                                                                                    |
| Color format               | <ul> <li>The chroma subsampling scheme used to compress video transmissions.</li> <li>4:2:0 – The video is compressed using 4:2:0 color space (normal quality).</li> <li>4:2:2 – The video is compressed using 4:2:2 color space (high quality).</li> </ul>                                                                                                    |
| Encoding latency           | <ul> <li>Encoding latency selection in AVC and HEVC mode.</li> <li>NORMAL – Video will be encoded in normal latency. Latency may reach up to 1 sec due to rate control decisions and GOP structure.</li> <li>ULTRA LOW – Video will be encoded in Ultra Low latency. Encoding latency will be approximately 1/4 of the frame duration (e.g., at 60fps, frame duration is 16.67ms, encoding latency can reach 4-5ms). In this mode, B frames are disabled and 'Low Latency CBR' is enabled.</li> </ul> |
| Rate control               | <ul> <li>The algorithm used by the encoder to maintain the target encoder bit rate.</li> <li>CBR (Constant Bit Rate). In CBR, the encoder encodes the video at a constant bit rate.</li> <li>Low Latency CBR. Like CBR but rate control decisions are done in real time, it tries to maintain an equal amount of frame sizes for all pictures.</li> </ul>                                                                                                    |
| Bitrate                    | Average video output bitrate. A higher bitrate yields a better-quality video. <u>Click to view a list</u><br>of valid video bitrates.                                                                                                    |
| Frame rate                 | <ul> <li>The ratio of the target (output) frame rate to the input frame rate:</li> <li>Full (All frames are encoded)</li> <li>1/2 (Every second frame is encoded)</li> <li>1/4 (Every 4th frame is encoded)</li> </ul>                                                                                                    |
| Intra refresh mode         | <ul> <li>If 'Full frame' is selected, whenever the I/IDR period is reached, a complete frame is encoded as an I/IDR frame (This will create a relatively big frame is size).</li> <li>If 'GDR' is selected, frames are continuously refreshed with stripes (Horizontal or Vertical) of Intra blocks. Selecting this mode will suppress high peaks of encoded frames.</li> </ul>                                                                                                    |
| Intra period/GDR<br>period | <ul> <li>For 'Full frame', sets the interval (in number of frames) upon which the encoder will produce an I/IDR (Intra/Instantaneous Decodable Refresh) Frame, e.g., setting this field to 30 will generate an I/IDR frame every 30 frames.</li> <li>For 'GDR', sets the period of Intra block refresh. For example, in case of 'GDR-vertical' the values should be set to at least 135 (2160/16).</li> </ul>                                                                                         |

#### Table 11: Channel Settings Field Descriptions

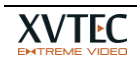

|                                                        | The interval selected depends on the application and network conditions. For low bitrate transmissions, the interval value should be high – allowing the encoder to reduce traffic volume by sending more P (Predictive) frames.                                                                                                    |
|--------------------------------------------------------|----------------------------------------------------------------------------------------------------|
|                                                        | Minimum value: 1 frame                                                                                                    |
|                                                        | Maximum value: 1000 frames                                                                                                    |
|                                                        | Recommended values: 30-120                                                                                                    |
|                                                        |                                                                                                    |
| GOP structure                                          | The Group of Pictures (GOP) structure used:                                                                                                    |
|                                                        | IPPP - Only P frame is used.                                                                                                    |
|                                                        | IBP, IBBP, IBBBP, IBBBBP - B and P frames are used.                                                                                                    |
|                                                        | The structure determines whether an I-frame is followed by P-frames (Predictive coded picture) or B-frames (Bi-predictive coded picture).                                                                                                    |
| Advanced Encoder Setti                                 | ngs                                                                                                    |
| СРВ                                                    | Specifies the coded picture buffer (CPB) as specified in the HRD model in milliseconds.                                                                                                    |
|                                                        | Note that the Buffering latency in the Decoder side should correspond to the CPB size.                                                                                                    |
|                                                        | Larger values of CPB will produce higher picture quality at the expense of increased latency.                                                                                                    |
|                                                        | Internally, the initial delay will automatically be set to CPB/2.                                                                                                    |
| Qmin, Qmax                                             | The Min/Max values of Q. Q is used in the encoding process the quantize the DCT/DST coefficients. Q varies between Qmin and Qmax to adjust continuously the current bitrate.                                                                                                    |
|                                                        | Higher values for Qmin will degrade picture quality.                                                                                                    |
|                                                        | Lower values of Qmax will increase picture quality.                                                                                                    |
|                                                        | Both values directly affect the bitrate of the encoded stream.                                                                                                    |
|                                                        | Recommended values are:                                                                                                    |
|                                                        | Qmin: 2-5                                                                                                    |
|                                                        | Qmax: 40-51                                                                                                    |
| Max Pic Size                                           | In <b>CBR</b> mode only, limits the maximum frame size thus allowing to curtail the size of each encoded frame. Valid values are between 2-5000. 0 disables the max_pic_size algorithm.                                                                                                    |
|                                                        | Recommended values:                                                                                                    |
|                                                        | Max_pic_size = (Bitrate[Kbit]/Fps) * Overhead                                                                                                    |
|                                                        | Overhead = $[1.1 - 6]$                                                                                                    |
|                                                        | Example:                                                                                                    |
|                                                        | Bitrate = 10,000Kbit                                                                                                    |
|                                                        | Fps = 60                                                                                                    |
|                                                        | Overhead = 1.5                                                                                                    |
|                                                        | Max_pic_size = (10000/60) * 1.5 = 250Kbit (Per frame)                                                                                                    |
| Default                                                | Presets to configure advanced encoder settings.                                                                                                    |
| Weak Limit                                             | In all presets the target bit rate will be honored.                                                                                                    |
| Hard Limit                                             | <b>Default</b> – No hard limit on encoded frame size.                                                                                                    |
|                                                        | Weak Limit – Encoded frame size will be slightly limited.                                                                                                    |
|                                                        | Hard Limit – Encoded frame size will be strictly limited.                                                                                                    |
| Audio Encoder Settings                                 |                                                                                                    |
| Audio source                                           | The interface used to input audio signals into the encoder:                                                                                                    |
|                                                        | HDMI Audio for encoding is taken from HDMI (Embedded audio).                                                                                                    |
|                                                        | LINE IN Audio for encoding is taken from LINE-IN. gen-locked to video.                                                                                                    |
| Audio enable                                           | If checked, encoded stream will include audio                                                                                                    |
| Audio Encoder Settings<br>Audio source<br>Audio enable | <ul> <li>Weak Limit – Encoded frame size will be slightly limited.</li> <li>Hard Limit – Encoded frame size will be strictly limited.</li> <li>The interface used to input audio signals into the encoder: <ul> <li>HDMI Audio for encoding is taken from HDMI (Embedded audio).</li> <li>LINE IN Audio for encoding is taken from LINE-IN, gen-locked to video.</li> </ul> </li> <li>If checked, encoded stream will include audio</li> </ul> |

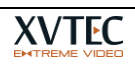

| Detected sample rate | The detected audio sampling rate used.<br>Note: Only 48 KHz,44.1Khz and 32Khz are supported for HDMI audio, and 48Kh for Line-in.                                                                                |
|----------------------|----------------------------------------------------------------------------------------------------|
| Bit rate             | The bit rate of the encoded audio . Valid values are between 64,000 and 256,000 bps. Default is 80,000 bps.<br>In LPCM16, the audio bitrate is fixed to Fs*16*2, e.g., for Fs = 48Khz, the audio bitrate will be |
|                      | 1.536Mbit/sec                                                                                                    |
| Coding               | The audio compression method:                                                                                                    |
|                      | • AAC-LC, LPCM16 and OPUS.                                                                                                    |
|                      | Note: For Low latency encoding, LPCM16 and OPUS is supported.                                                                                                    |
| Streaming Settings   |                                                                                                    |
| Streaming mode       | The streaming mode selected. The following modes are supported:                                                                                                    |
|                      | • <u>TS-UDP</u> - Transport Stream over UDP.                                                                                                    |
|                      | • <u>TS-RTP</u> – TS over RTP/UDP.                                                                                                    |
|                      | <u>RTP</u> - Real-Time Protocol over UDP.                                                                                                    |
|                      | <u>RTSP</u> - Real-Time Streaming Protocol.                                                                                                    |
|                      | <u>SRT</u> - Secure Reliable Transport streaming protocol                                                                                                    |
|                      | <u>RTMP</u> – Real Time Messaging Protocol                                                                                                    |
|                      | Details on configuring the individual streaming modes are found in the following section.                                                                                                    |

# 4.3.1 Advanced Video Settings

During the encoding process many internal state variables are updated to achieve the target bitrate.

The user can prioritize picture quality at the expense of higher instantaneous bitrates or strict bitrate at the expense of lower picture quality.

The parameter exposed to the user are:

- 1. **Qmin**,**Qmax** the range within Q can vary. Q is used to quantize the coefficient of the DCT/DST. Lower values of Q will produce a more accurate representation of the coefficients but will consumes more bits per coefficient.
- 2. **Maximum picture size** The maximum size of a compressed frame. Used to curtail the frame size in applications where strict bitrate is important. Setting it **0** will disable the maximum picture mechanism.
- **3. CPB** Coded Picture Buffer in milliseconds. Larger values will enable more flexibility to the RC (Rate Control) algorithm to produce higher video quality while honoring the target bitrate at the expense of higher encoding latency.

# 4.3.2 Video Bitrate Settings

Table 12 below summarizes the minimum and maximum bitrates supported by the XVC-ULTRA Encoder for major video standards.

- The *minimum bitrate* value depends on the video input standard. In addition, the minimum bit rate scales proportionally with the frame rate, scaling setting. For example, if the minimum bitrate for 2160p60 is 4000 Kbps, then the minimum bitrate for 2160p30 (a 50% reduction in frame rate) will be 2000 Kbps (a 50% reduction in bitrate).
- The *maximum bitrate* is always 60,000 Kbps.
- For **AVC** add approximately 30-40% to each column.

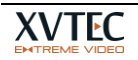

#### Table 12: Valid Minimum/Maximum Bitrates HEVC

| Video Standard | Rec. Minimum Bitrate (Kbps) | Maximum Bitrate (Kbps) |
|----------------|-----------------------------|------------------------|
| 480p59.94      | 500                         | 60000                  |
| 576p50         | 500                         | 60000                  |
| 480p60         | 500                         | 60000                  |
| 576p50         | 500                         | 60000                  |
| 720p60         | 800                         | 60000                  |
| 1080p60        | 1000                        | 60000                  |
| 2160p60        | 4000                        | 60000                  |

Table 13 below list recommended video bitrate values for different video standards.

#### Table 13: Recommended Bitrates for HEVC

| Video Decelution | Video Quality (kbps) |              |            |
|------------------|----------------------|--------------|------------|
| video Resolution | High                 | Medium       | Low        |
| 3840x2160@60p    | 40,000-60,000        | 16,000-8,000 | 8,000-4000 |
| 1920x1080@60p    | 10,000-15,000        | 4,000-2000   | 2,000-1000 |
| 720x480@60p      | 4,000-6,000          | 1,600-800    | 800-400    |

# 4.3.3 Streaming Modes

The XVC-ULTRA Encoder supports the following streaming modes:

- <u>TS-UDP/TS-RTP</u> Transport Stream over UDP.
- <u>RTP</u> Real-Time Protocol over UDP (Only RTP supports Ultra Low Latency streaming).
- <u>RTSP</u> Real-Time Streaming Protocol.
- <u>SRT</u> Secure Reliable Transport streaming protocol.
- <u>RTMP</u> Real Time Messaging Protocol.

## 4.3.3.1 TS-UDP/TS-RTP Streaming

The following fields appear in the Streaming Settings section when you choose TS-UDP streaming.

| Streaming Settings       |                       | TS-UDP Streaming |
|--------------------------|-----------------------|------------------|
| Streaming mode           | TS-UDP 🔻              |                  |
| MPEG2TS destination IP   | 192.168.217.52        |                  |
| MPEG2TS destination port | 4000                  |                  |
| MPEG2TS stream URL       | udp://@192.168.217.5; |                  |
| MPEG2TS stream URL       | udp://@192.168.217.5; |                  |

Figure 13: TS-UDP Streaming Fields

The fields appearing on the page are described in the table below.

| Field                       | Description                                                                                                    |  |  |
|-----------------------------|----------------------------------------------------------------------------------------------------|--|--|
| TS-UDP Streaming Settings   |                                                                                                    |  |  |
| TS-UDP/RTP destination IP   | The destination IP address of the TS-UDP stream.<br>Note: TS-UDP supports unicast and multicast transmissions. In order<br>to perform a multicast transmission, use a multicast-dedicated IP<br>address. |  |  |
| TS-UDP/RTP destination port | The destination port number of the TS-UDP stream.                                                                                                    |  |  |
| TS-UDP/RTP stream URL       | This address is generated automatically by the encoder and should be copied to the video decoder / player.                                                                                               |  |  |

#### Table 14: TS-UDP Streaming Field Descriptions

#### NOTE

The IPv4 multicast IP address range is between 224.0.0.0 and 239.255.255.255. Contact your system administrator for the specific address to use.

# 4.3.3.2 RTP Streaming

The following fields appear in the Streaming Settings section when you choose RTP streaming.

| Streaming Settings         |                 | RTP Streaming |
|----------------------------|-----------------|---------------|
| Stream enable              |                 |               |
| Streaming mode             | RTP             | <b>T</b>      |
| Video RTP destination port | 29000           |               |
| Audio RTP destination port | 29008           |               |
| RTP destination IP         | 239.240.240.250 |               |
| MTU                        | 1500            |               |
|                            | Download :      | SDP File      |
|                            |                 |               |

**Figure 14: RTP Streaming Fields** 

The fields appearing on the page are described in the table below.

| Field                         | Description                                                                                                    |  |
|-------------------------------|----------------------------------------------------------------------------------------------------|--|
| <b>RTP Streaming Settings</b> |                                                                                                    |  |
| Video RTP destination port    | The destination video UDP port of the RTP stream.                                                                                                    |  |
| Audio RTP destination port    | The destination audio UDP port of the RTP stream.                                                                                                    |  |
| RTP destination IP            | The destination IP address of the RTP stream.                                                                                                    |  |
|                               | Note: RTP supports <b>unicast</b> and <b>multicast</b> transmission. To perform a multicast transmission, use a multicast-dedicated IP address.                                                        |  |
| MTU                           | Set MTU (Maximum transmission unit) size. Maximum size is 1500.                                                                                                    |  |
| RTP SDP                       | The SDP (Session Description Protocol) file is generated automatically by the encoder and contains information about the streaming parameters. The player should open this file to display the stream. |  |

#### **Table 15: RTP Streaming Field Descriptions**

#### NOTE

The RTP specification recommends selecting an even RTP port number, and the next higher odd number for associated RTCP port. Note that XVC-ULTRA supports RTCP packets. Example RTP port selections: \* Video RTP destination port: 10000 (associated RTCP port number would be 10001 and 10002)

\* Audio RTP destination port: 10004 (associated RTCP port number would be 10005,10006)

# 4.3.3.3 RTSP Streaming

RTSP supports streaming to a single client in unicast, or to multiple clients in multicast. When a RTSP session is **active** in unicast mode (e.g. a player is receiving a steam from the encoder), other requests to join, will be refused.

In RTSP Multicast, many clients can join the same session. The total bitrate produced by the encoder is equal to the bitrate set regardless of the amount of clients receiving the sream.

The following fields appear in the Streaming Settings section when you choose RTSP streaming.

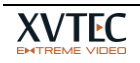

| Stream enable       |                                   | RTSP Streaming |
|---------------------|-----------------------------------|----------------|
| Streaming mode      | RTSP                              |                |
| RTSP port           | 2000                              |                |
| RTSP stream name    | hhju                              |                |
| Multicast streaming |                                   |                |
| RTSP stream URL     | rtsp://192.168.10.117:2000/hhju ( | Сору           |

Figure 15: RTSP Streaming Fields

The fields appearing on the page are described in the table below.

| Table 16: RTSP Streaming Field Descriptions |
|---------------------------------------------|
|                                             |

| Field                          | Description                                                                                                    |
|--------------------------------|----------------------------------------------------------------------------------------------------|
| <b>RTSP Streaming Settings</b> |                                                                                                    |
| RTSP port                      | The TCP port number of the RTSP session.                                                                                                    |
| RTSP stream name               | The name of the RTSP stream.                                                                                                    |
| Multicast Streaming            | If checked, the encoder will send a multicast RTP stream. This will enable<br>multiple players to join the same session without having the encoder to<br>duplicate the stream.<br>Note, if multicast steaming is disabled, the encoder will send a unicast<br>stream to a single destination. A maximum of two unicast destinations is<br>supported. (Up to two players can join the session) |
| RTSP stream URL                | The URL address is generated automatically by the encoder, and it should be copied to the video decoder / player.                                                                                                    |

# 4.3.3.4 SRT Streaming

Secure Reliable Transport is an open-source video transport protocol developed originally by Haivision. SRT optimizes streaming performance across unpredictable networks, such as the Internet, by dynamically adapting to the real-time network conditions between transport endpoints. This helps minimize effects of jitter and bandwidth changes, while error-correction mechanisms help minimize packet loss. SRT supports end-to-end encryption with AES. When performing retransmissions, SRT only attempts to retransmit packets for a limited amount of time based on the latency as configured by the application.

#### Caller mode

| Field                  | Description                                         |  |
|------------------------|-----------------------------------------------------|--|
| SRT Streaming Settings |                                                     |  |
| Mode                   | Caller                                              |  |
| Destination URL        | Destination IP                                      |  |
| Destination port       | Destination port                                    |  |
| Latency                | 20-2000ms, should be set to 3xRTT (Round Trip Time) |  |

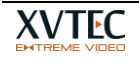

| Encryption | None, AES128, AES192, AES256                  |
|------------|-----------------------------------------------|
| Passphrase | If encryption is selected, enter a Passphrase |

| Sectings         |              |   |
|------------------|--------------|---|
| Streaming mode   | TS-SRT       | V |
| SRT Mode         | Caller       |   |
| Destination URL  | 192.168.7.57 |   |
| Destination port | 12500        |   |
| Latency (ms)     | 200          |   |
| Encryption       | None         |   |

## Listener mode

| Field                  | Description                                                                                 |  |
|------------------------|---------------------------------------------------------------------------------------------|--|
| SRT Streaming Settings |                                                                                             |  |
| Mode                   | Listener                                                                                    |  |
| Listener port          | The port that SRT will listen on                                                            |  |
| Latency                | 20-2000ms, should be set to 3xRTT (Round Trip Time)                                         |  |
| Max Overhead Bandwidth | Valid range (5 – 100)% default 5%. Limits the overhead BW required for packet loss recovery |  |
| Encryption             | None/AES128/AES192/AES256                                                                   |  |
| Passphrase             | If encryption is selected, enter a Passphrase                                               |  |
| TS-SRT stream URL      | Generated URL of final stream                                                               |  |

| Streaming Settings   |                       | والترجيح الالت |
|----------------------|-----------------------|----------------|
| Streaming mode       | TS-SRT                |                |
| SRT Mode             | Listener              |                |
| Listener port        | 8118                  |                |
| Latency (ms)         | 20                    |                |
| Max Overhead B/W (%) | 20                    |                |
| Encryption           | AES-256               | ·              |
| Passphrase           | •••••                 |                |
| TS-SRT stream URL    | srt://@192.168.10.235 | Copy           |

## Notes:

- 1. In **Listener** mode, the XVC-ULTRA will wait for an incoming connection on the specified 'Listener port'.
- 2. In **Caller** mode, the XVC-ULTRA will try to connect to the 'Destination URL'

For more information refer to: https://github.com/Haivision/srt

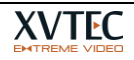

# 4.3.3.5 RTMP/RTMPS Streaming

RTMP protocol is mainly used to stream live video to CDNs such as YouTube, Facebook, Twitch, Wowza, Boxcast, and other Content Delivery Networks.

Some CDNs require secured RTMP named RTMPS. When selecting RTMPS, the Audio/Video will be delivered to the CDN in a secured/encrypted manner.

XVC-ULTRA support RTMP and RTMPS (Secured RTMP)

| Streaming Settings  |          |          |
|---------------------|----------|----------|
| Stream enable       | <b>V</b> |          |
| Streaming mode      | RTMP     | <b>*</b> |
| RTMP URL            |          |          |
| RTMP key            |          |          |
| RTMP authentication |          |          |
| RTMP stream status  |          |          |
|                     |          |          |

| Field                   | Description                 |  |
|-------------------------|-----------------------------|--|
| RTMP Streaming Settings |                             |  |
| RTMP URL                | URL provided by the CDN.    |  |
| RTMP Key                | RTMP key provide by the CDN |  |

**Note**: Consult the service provider (YouTube, Facebook,...) for the exact audio and video encoding parameters.

# 4.4 System Settings

Select **System Settings** on the main menu to open the System Settings Menu, as shown in the figure below:

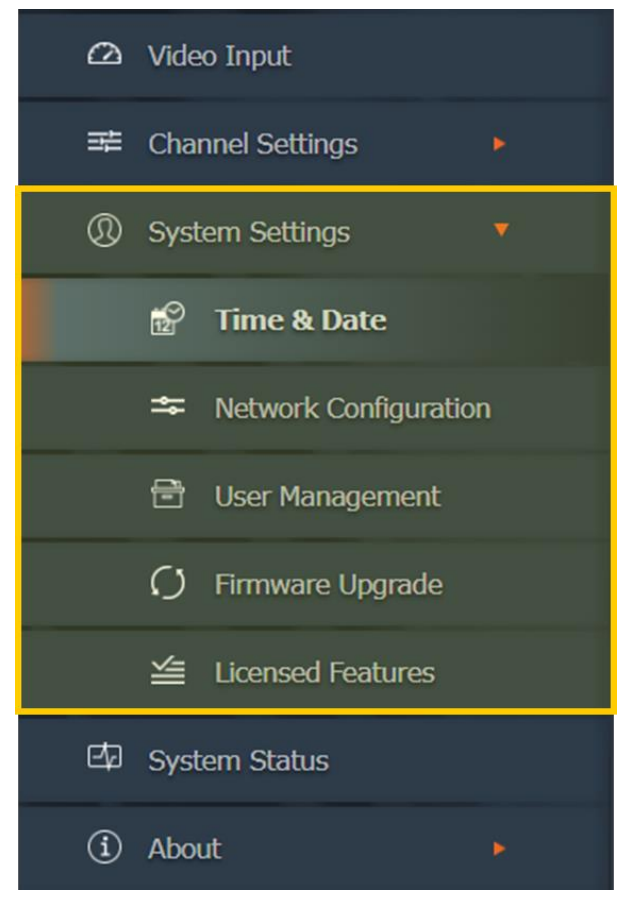

Figure 16: System Settings Menu

The Systems Settings menu provides the following capabilities, which are described in detail in the following sections:

| Entry                                                  | Description                                                                  |  |  |
|--------------------------------------------------------|------------------------------------------------------------------------------|--|--|
| System Settings Displays firmware version information. |                                                                              |  |  |
| Time & Date                                            | Used to set the system time and date.                                        |  |  |
| <u>Network</u><br><u>Configuration</u>                 | Used to set the encoder's network parameters.                                |  |  |
| User Management                                        | Used to authorize users to manage the encoder using the web interface.       |  |  |
| Firmware Upgrade                                       | Used to perform firmware upgrades.                                           |  |  |
| Licensed1 Features                                     | Displays a list of features that have been enabled for use with the encoder. |  |  |

| Table | 17: | System | Settings | Menu | Entries |
|-------|-----|--------|----------|------|---------|
|       |     |        | 0000000  |      |         |

# 4.4.1 System Settings Main Page

The System Settings main page displays firmware version information. To access the page from the main menu, select **System Settings**. The System Settings main page appears as depicted in the figure below.

| 🛆 Video Input      | Firmware Version                                                      |  |  |
|--------------------|-----------------------------------------------------------------------|--|--|
| 幸 Channel Settings | Appl rtsp_121                                                         |  |  |
| Channel 1          | Kernel 5.4.0-xilinx-v2020.1<br>U-Boot 2018.01.XH.1.05-00075- <u>c</u> |  |  |
| ③ System Settings  | FPGA UE0-01.01.03                                                     |  |  |
| 🖾 System Status    |                                                                       |  |  |
| (i) About          | Detect Unit                                                           |  |  |
| 🖒 Reboot           | Status LED Toggle Blink State                                         |  |  |
|                    | Refresh                                                               |  |  |

Figure 17: Systems Settings Main Page

The fields appearing on the page are described in the table below.

| Table 18: Systems | <b>Settings Field</b> | Descriptions |
|-------------------|-----------------------|--------------|
|-------------------|-----------------------|--------------|

| Field            | Description                  |
|------------------|------------------------------|
| Firmware Version |                              |
| Appl             | The global firmware version. |
| Kernel           | Linux kernel version.        |
| U-Boot           | U-boot version.              |

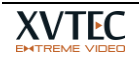

| FPGA                 | FPGA hardware version.                                                                                                    |  |
|----------------------|----------------------------------------------------------------------------------------------------|--|
| Active Firmware Bank | The number of the active bank (an area in the FLASH memory) from where all the software/firmware components are loaded.                                                        |  |
| Detect Unit          |                                                                                                    |  |
| Status LED           | Click on the button to toggle the <b>STAT</b> LED between <i>blinking</i> and <i>not blinking</i> . You can use this function to identify the encoder currently being managed. |  |

# 4.4.2 Time & Date

The Time & Date page is used to set the system time and date – either manually, or automatically by an NTP server. To access the page from the main menu, select **System Settings >> Time & Date**. The Time & Date page appears as depicted in the figure below.

| 2 | Video Input             | Time                                             |
|---|-------------------------|--------------------------------------------------|
| 華 | Channel Settings        | System Uptime 1 day                              |
| 0 | System Settings         | System Time 08/04/2023 03:03<br>NTP √            |
|   | 😰 Time & Date           | NTP server pool.ntp.org<br>Time Zone (GMT 00:00) |
|   | * Network Configuration | Daylight saving time                             |
|   | 🖻 User Management 🛛     | Save                                             |
|   | 🗘 Firmware Upgrade      |                                                  |

Figure 18: Time & Date Page

The fields appearing on the page are described in the table below.

| Field                | Description                                                                                       |
|----------------------|---------------------------------------------------------------------------------------------------|
| Time                 |                                                                                                   |
| System Uptime        | The time elapsed since the last encoder reboot, in hh:mm format.                                  |
| System Time          | The current system date and time.                                                                 |
| NTP                  | If checked, the system date and time are synchronized with an NTP server.                         |
| NTP Server           | The URL of the NTP server used.                                                                   |
| Time Zone            | The time zone in which the encoder operates. Select the appropriate time zone using the list box. |
| Daylight Saving Time | If checked, the system date and time are adjusted for daylight savings.                           |

| Table 19: Time | & Date Field | Descriptions |
|----------------|--------------|--------------|
|----------------|--------------|--------------|

# 4.4.3 Network Configuration

The Network Configuration page is used to set the encoder's network parameters. To access the page from the main menu, select **System Settings >> Network Configuration**. The Network Configuration page appears as depicted in the figure below.

|                                                                                              | Network Configuration                                                                                                    |
|----------------------------------------------------------------------------------------------|----------------------------------------------------------------------------------------------------|
| 🕰 Video Input                                                                                | IP Address 192.168.10.117<br>Netmask 255.255.0.0                                                                                                    |
|                                                                                              | Default Gateway         192.168.217.254           DNS Server 1         192.168.217.1           DNS Server 2         8.8.8.8           MAC Address:         c0:d8:34:00:01:31           Ignore ICMP Echo |
| <ul> <li>Time &amp; Date</li> <li>Network Configuration</li> <li>User Management</li> </ul>  | 802.1X Configuration<br>Enable<br>User test<br>Password •••••••                                                                                                    |
| <ul> <li>✓ Firmware Upgrade</li> <li>≦ Licensed Features</li> <li>☑ System Status</li> </ul> | SSDP Configuration                                                                                                    |
| About                                                                                        | Save Refresh Network Diagnostics Destination IP/Domain Ping results Clear                                                                                                    |

Figure 19: Network Configuration Page

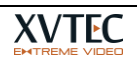

The fields appearing on the page are described in the table below.

| <b>Table 20: Network Configuration Field Descrip</b> | tions |
|------------------------------------------------------|-------|
|------------------------------------------------------|-------|

| Field                  | Description                                                                                                    |  |
|------------------------|----------------------------------------------------------------------------------------------------|--|
| Device Network Configu | ration                                                                                                    |  |
| Device Name            | The encoder device name. The factory-supplied device name is generated by concatenating the prefix "xvchevc_" with the MAC address of the encoder.                                                                                                    |  |
| IP Method              | The method used to allocate an IP address for the encoder:                                                                                                    |  |
|                        | Static. The IP address is set manually.                                                                                                    |  |
|                        | • <b>DHCP</b> . The IP address is allocated automatically using the DHCP (Dynamic Host Configuration Protocol).                                                                                                    |  |
|                        | • Note: If a DHCP server is <b>not</b> running, the encoder will fail to receive network configurations. In this case, the encoder will attempt several times to send a DHCP request to the server. If no response is received, the encoder's IP address defaults to an APIPA address (169.x.x.x). The IP address of the encoder can be discovered using the XVC Management Tool. |  |
| IP Address             | The <u>IP address</u> of the encoder.                                                                                                    |  |
| Netmask                | The subnetwork mask used by the network segment in which the encoder operates.                                                                                                    |  |
| Default Gateway        | The IP address of the default gateway that serves as the forwarding host ( <u>router</u> ) to other networks when no other route specification matches the destination IP Address.                                                                                                    |  |
| DNS Server 1           | The IP address or host name of the main DNS server accessed by the encoder.                                                                                                    |  |
| DNS Server 2           | The IP address or host name of the secondary DNS server accessed by the encoder.                                                                                                    |  |
| MAC Address            | The MAC address of the encoder.                                                                                                    |  |
| Ignore ICMP Echo       | If checked, the encoder ignores ICMP Echo (ping) requests. This feature can help prevent Denial of Service (DoS) attacks.                                                                                                    |  |
| 802.1x Configuration   |                                                                                                    |  |
| Enable                 | If checked, 802.1x is enabled                                                                                                    |  |
| User                   | Username for 802.1x                                                                                                    |  |
| Password               | Password for 802.1x                                                                                                    |  |
| SSDP                   |                                                                                                    |  |
| Enable                 | If checked, SSDP (Simple Service Discovery Protocol) is enabled. The unit will be discovered by ssdp clients such as windows (File Explorer->Network)                                                                                                    |  |
| Network Diagnostics    |                                                                                                    |  |
| Destination IP/Domain  | The IP address or domain name of the ping request destination. Click <b>Send ICMP Ping</b> to initiate the request.                                                                                                    |  |
| Ping Results           | Displays the results of the ping responses. Click <b>Clear</b> to erase the results.                                                                                                    |  |

# 4.4.4 User Management

The User Management page is used authorize users to manage the encoder using the web interface. To access the page from the main menu, select **System Settings >> User Management**. The User Management page appears as depicted in the figure below.

| മ | Video Input             | Web Interface User                                                     |
|---|-------------------------|------------------------------------------------------------------------|
| 뷖 | Channel Settings        | Use HTTP Authentication 🗸                                              |
| Ø | System Settings         | User name admin Letters, numbers, and underscores.<br>5-15 characters. |
|   | 📅 Time & Date           | Password Only letters and numbers, 7-15 characters.                    |
|   | ➡ Network Configuration |                                                                        |
|   | 💼 🛛 User Management     | Save                                                                   |
|   |                         |                                                                        |
|   | ≦ Licensed Features     |                                                                        |

#### Figure 20: User Management Page

The fields appearing on the page are described in the table below.

#### **Table 21: User Management Field Descriptions**

| Field                   | Description                                                                                                    |
|-------------------------|----------------------------------------------------------------------------------------------------|
| Web Interface User      |                                                                                                    |
| Use HTTP Authentication | If checked, an HTTP Authorization request is required in order to authenticate the credentials of web-based client users. |
| Username                | Web-based client username.                                                                                                |
| Password                | Web-based client user's password.                                                                                         |

#### NOTE

To reset the user name and password, use the XVC Management Tool.

# 4.4.5 Firmware Upgrade

The Firmware Upgrade page is used to manage the firmware upgrade process. To access the page from the main menu, select **System Settings >> Firmware Upgrade**. The Firmware Upgrade page appears as depicted in the figure below.

| 🛆 Video Input           | Current Software Version                                                             |
|-------------------------|--------------------------------------------------------------------------------------|
| 😅 Channel Settings 🛛 🔻  | Application rtsp_121                                                                 |
| Channel 1               | Kernel         5.4.0-xilinx-v2020.1           U-Boot         2018.01.XH.1.05-00075-ç |
| ③ System Settings       | FPGA UE0-01.01.03                                                                    |
| 😰 Time & Date           | Firmware Version Upgrade                                                             |
| * Network Configuration | Select firmware image file Choose File No file chosen                                |
| 💼 User Management       |                                                                                      |
| 🗘 Firmware Upgrade      |                                                                                      |
| Licensed Features       |                                                                                      |

Figure 21: Firmware Upgrade Page

The fields appearing on the page are described in the table below.

| Field                      | Description                                                                                                   |  |  |  |  |  |
|----------------------------|----------------------------------------------------------------------------------------------------|--|--|--|--|--|
| Current Software Version   | Current Software Version                                                                                      |  |  |  |  |  |
| Application                | The global firmware version                                                                                   |  |  |  |  |  |
| Kernel                     | Linux kernel version                                                                                          |  |  |  |  |  |
| U-Boot                     | U-boot version                                                                                                |  |  |  |  |  |
| FPGA                       | FPGA hardware version                                                                                         |  |  |  |  |  |
| Firmware Version Upgrade   |                                                                                                    |  |  |  |  |  |
| Select Firmware Image File | The image file to be uploaded into Flash memory. Click <b>Choose File</b> to select an image file for upload. |  |  |  |  |  |

#### **Table 22: Firmware Upgrade Field Descriptions**

In order to upgrade the encoder firmware, upload the firmware image file supplied by XVTEC.

#### To upgrade the encoder firmware:

1. Click on the **Choose File** button. An Open dialog box appears, as shown in the figure below.

| Dpen 🛛                                                                                                    |                                                                                                    |                                                                                 |                                                               |                                             |              | ×   |
|----------------------------------------------------------------------------------------------------|----------------------------------------------------------------------------------------------------|---------------------------------------------------------------------------------|---------------------------------------------------------------|---------------------------------------------|--------------|-----|
| ← → ×  📙 > Thi                                                                                                    | is PC > Documents > Hevc version > v1.1                                                                 | .5                                                                              |                                                               | ✓ ♂ Search v1.1.                            | 5            | م   |
| Organize 👻 New folde                                                                                                    | r                                                                                                    |                                                                                 |                                                               |                                             |              | •   |
| Quick access     Desktop     Downloads     Documents     Pictures     Test report HW     v1.1.5     version 1.1.2     XVTEC     OneDrive     This PC     30 Objects     Desktop     Desktop | Name<br>xvc-hevc_reL_XVTEC_v1.1.1.img<br>xvc-hevc_reL_XVTEC_v1.1.2.img<br>xvc-hevc_reL_XVTEC_v1.1.5.img | Date modified<br>12/24/2018 3:47 PM<br>12/24/2018 3:47 PM<br>12/24/2018 3:47 PM | Type<br>Disc Image File<br>Disc Image File<br>Disc Image File | Size<br>46,968 KB<br>46,968 KB<br>46,968 KB |              |     |
| File <u>n</u> a                                                                                                    | ame:                                                                                                    |                                                                                 |                                                               | <ul> <li>All Files</li> </ul>               |              | ~   |
|                                                                                                    |                                                                                                    |                                                                                 |                                                               | <u>O</u> pen                                | <b>▼</b> Can | cel |

Figure 22: Selecting the Image File

- 2. Navigate the system and select the image file to be uploaded. Click **Open**. The name of the license file selected appears next to the **Choose File** button.
- Click Upload to upload the image file to the encoder. A series of progress messages will appear in a new field Update Status that appears on the page, as shown in Figure 23 below:
  - "Loading"
  - "Saving"
  - "Validation"
  - "Rebooting" At this point, there will be a loss of connectivity with the encoder. Connectivity will be restored following the successful completion of the boot process.

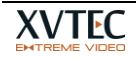

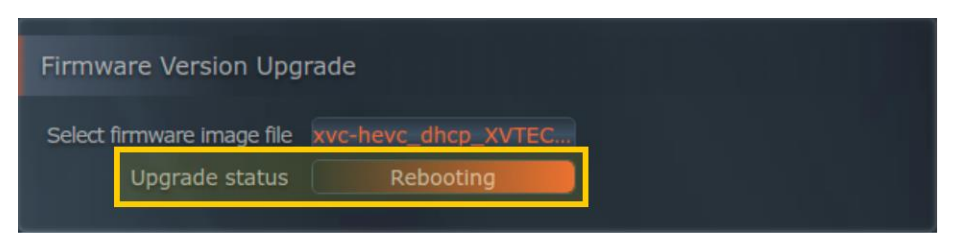

Figure 23: Upgrade Status Field

During the F/W upgrade process the **STAT** LED (LED 1), appears in blinking green, as shown in the figure below:

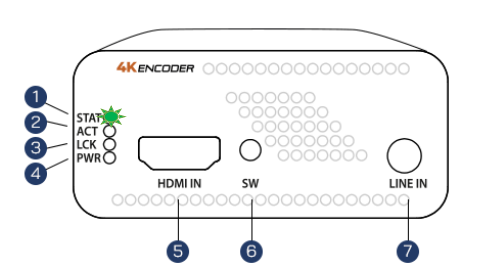

#### Figure 24: Upgrade LED Indicators

## 4.4.6 Licensed Features

The Licensed Features page displays a list of features that have been enabled for use with the encoder. To access the page from the main menu, select **System Settings >> Licensed Features**. The Licensed Features page appears as depicted in the figure below.

#### NOTE

In a future release, you will be able to use this page to enable additional features.

#### Figure 25: Licensed Features Page

The Enabled Features section displays a list of features that have been enabled for use with the encoder.

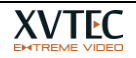

| 🛆 Video Input               | Features                     |
|-----------------------------|------------------------------|
| 幸 Channel Settings ▼        | AVC Enabled                  |
| Channel 1                   | HEVC Enabled UHD Enabled     |
| ③ System Settings           | ULL Enabled 420/8bit Enabled |
| 🛱 Time & Date               | 422/10bit Enabled            |
| 🗯 Network Configuration     | Unload License File          |
| 🖻 User Management           | Choose File No File Chosen   |
| ${\cal O}$ Firmware Upgrade | Upload                       |
| 🕍 Licensed Features         |                              |
| D System Status             | Refresh                      |

Figure 26: Enabled Features

# 4.5 System Status

Select **System Status** display the temperature of the system.

# 4.6 About

Select **About** on the main menu to display the About page, as shown in the figure below.

| Ω   | Video Input            |   | $\sim$               | $\sim$              |  |  |
|-----|------------------------|---|----------------------|---------------------|--|--|
| 茎   | Channel Settings       |   | $(\mathcal{O})$      | (X)                 |  |  |
| 0   | System Settings        |   | Website<br>xvtec.com | Customer<br>Support |  |  |
|     | 😭 Time & Date          |   |                      |                     |  |  |
|     | 🗢 Network Configuratio | n |                      |                     |  |  |
|     | 🖶 User Management      |   |                      |                     |  |  |
|     | 🗘 Firmware Upgrade     |   |                      |                     |  |  |
|     | 설 Licensed Features    |   |                      |                     |  |  |
| Þ   | System Status          |   |                      |                     |  |  |
| (1) | About                  |   |                      |                     |  |  |
|     | à Legal Info           |   |                      |                     |  |  |
| 0   | Reboot                 |   |                      |                     |  |  |

Figure 27: About Page

The About page provides access to the following resources:

- The XVTEC website at xvtec.com.
- Customer support the XVTEC website Downloads page.

# 4.6.1 XVTEC Legal Page

The XVTEC Legal page presents the End User License Agreement and warranty information. To access the page from the main menu, select **About >> Legal Info >> XVTEC Legal**. The page appears as depicted in the figure below.

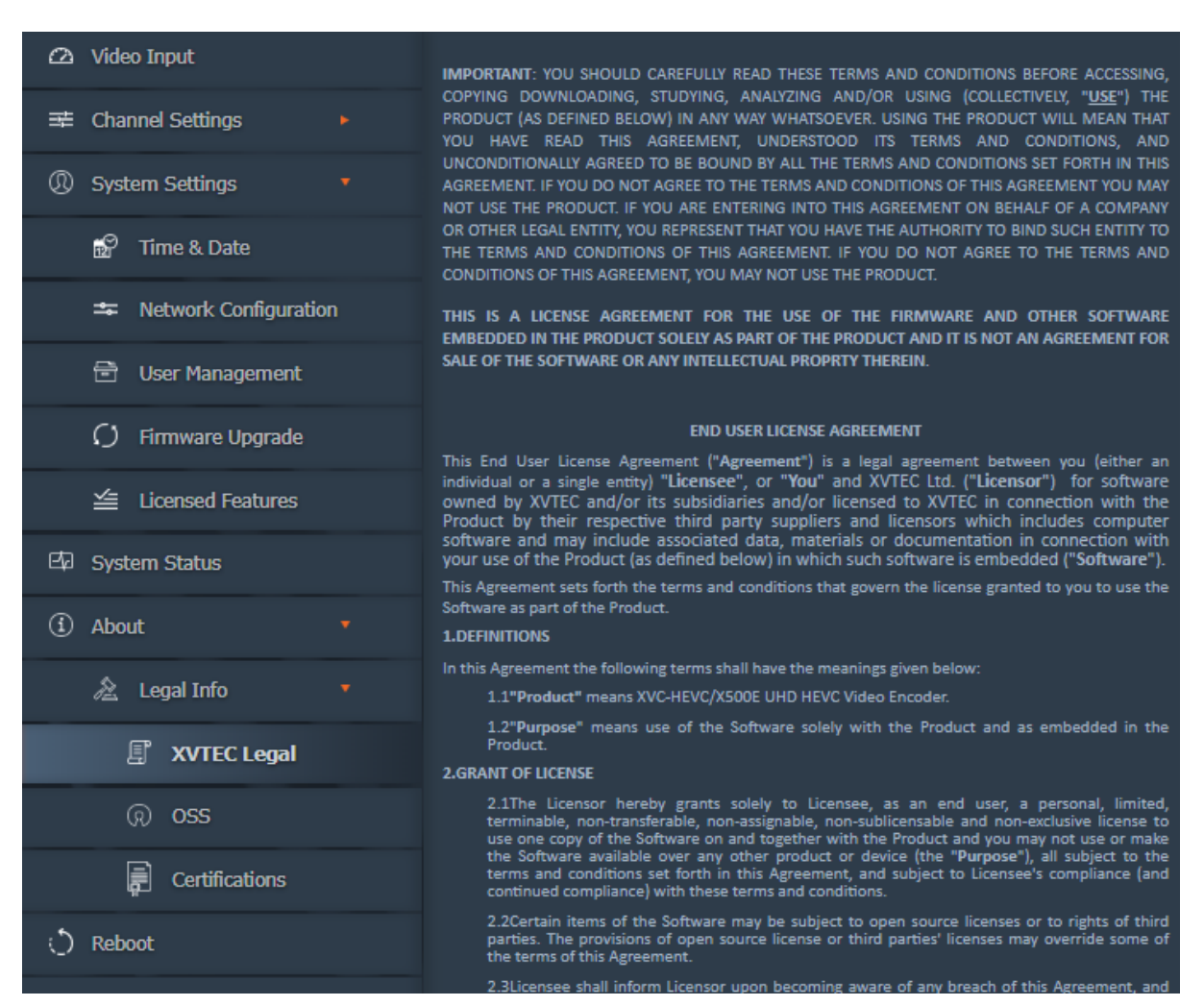

Figure 28: Legal Page

# 4.6.2 Open Source Software

The OSS (Open Source Software) page provides access to a list of OSS packages integrated into the encoder system, together with licensing information. To access the page from the main menu, select **About >> Legal Info >> OSS**. The page appears as depicted in the figure below.

| Ø | Video Input            |   |           |         |                                                  |                                                                |
|---|------------------------|---|-----------|---------|--------------------------------------------------|----------------------------------------------------------------|
|   |                        |   | Package   | Ver     | License                                          | URL                                                            |
| - | Channel Settings       |   | Kernel    | 4.14    | GNU GPLv2                                        | https://www.kernel.org                                         |
| 0 | System Settings        |   | U-Boot    | 2018.01 | GNU<br>GPLv2+                                    | https://www.denx.de/wiki/U-Boot/                               |
|   | 🔊 Time & Date          |   | ffmpeg    | 2.5.11  | GNU<br>LGPLv2.1+                                 | https://www.ffmpeg.org                                         |
|   | 🗢 Network Configuratio | n |           |         | GNU GPLV2                                        |                                                                |
|   | 🖻 User Management      |   | Alsa-lib  | 1.1.5   | GNU<br>LGPLv2.1                                  | https://www.alsa-project.org/main/index.php/                   |
|   | C) Firmware Upgrade    |   | libconfig | 1.4.9   | GNU<br>LGPLv2.1                                  | https://hyperrealm.github.io/libconfig/                        |
|   |                        |   | thttpd    | 2.25b   | Proprietary                                      | http://www.acme.com/software/thttpd/                           |
|   | Licensed Features      |   |           |         | (2 clauses<br>BSD like)-<br>Free                 |                                                                |
| Þ | System Status          |   | Bootstrap | 4.1.3   | MIT                                              | https://getbootstrap.com/                                      |
| Ì | About                  |   | qdecoder  | 12.0.4  | Proprietary<br>(2 clauses<br>BSD like) -<br>Free | http://www.qdecoder.org<br>http://wolkykim.github.io/qdecoder/ |
|   | 🚵 Legal Info           |   | busybox   | 1.24.1  | GNU GPLv2                                        | https://busybox.net/                                           |
|   | TVTEC Legal            |   | tcpdump   | 4.9.2   | BSD                                              | http://www.tcpdump.org/                                        |
|   | @ <b>055</b>           |   | libpcap   | 1.8.1   | BSD                                              | http://www.tcpdump.org/                                        |
|   | Certifications         |   | monit     | 5.25.2  | GNU AGPLv3                                       | https://mmonit.com/monit/                                      |
|   |                        |   | libcurl   | 7.60.0  | MIT/X                                            | https://curl.haxx.se/                                          |
| 0 | Reboot                 |   | parted    | 3.2     | GNU<br>LGPLv3+                                   | https://www.gnu.org/software/parted/                           |

Figure 29: OSS Page

# 4.6.3 Certifications

The Certifications page displays a series of symbols representing certifications granted to the encoder system. To access the page from the main menu, select **About >> Legal Info >> Certifications**. The page appears as depicted in the figure below.

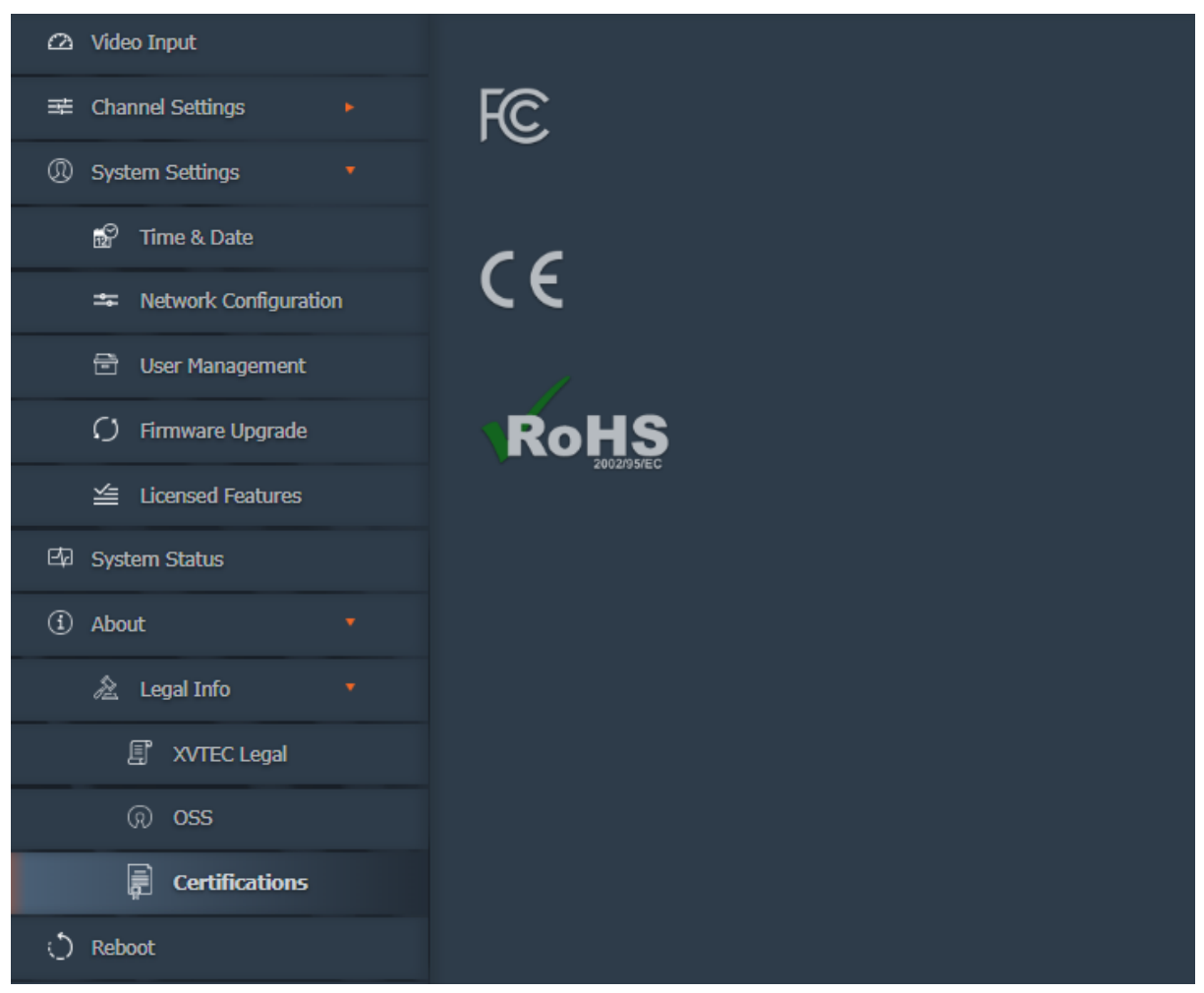

Figure 30: Certifications Page

# 4.7 Reboot

Select **Reboot** on the main menu to shut down and restart the encoder. The following decision box appears, requesting that you confirm the Reboot command.

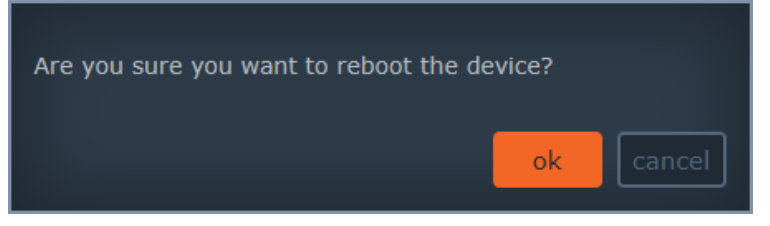

Figure 31: Reboot Confirmation

Click **OK** to confirm the reboot. The following message box appears, informing you that the reboot process has begun.

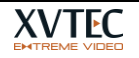

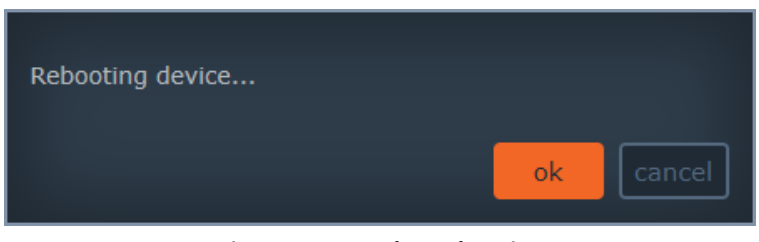

Figure 32: Encoder Rebooting

For more information on the reboot process, see the **Boot Sequence** section.

# 5 Troubleshooting and Recovery

This chapter provides details on reboot, troubleshooting and recovery operations.

# 5.1 Rebooting the Encoder

To re-boot the encoder system, perform one of the following operations:

- Select **Reboot** on the main menu (see the <u>Reboot</u> section).
- Disconnect and then reconnect the input power connector.
- Reboot the unit from the management system

During the booting process the LEDs on the front panel of the encoder are lit or blink in according to the current system state. The following sections describe the LED behavior when booting in Static and DHCP mode:

- Booting with a static IP address
- Booting with a <u>DHCP-allocated IP address</u>

# 5.1.1 DHCP allocated IP Address

- 1. If a DHCP server/service is running, the XVC-ULTRA will receive a DHCP IP address.
- 2. If a DHCP server is **not** running, the encoder will fail to receive the network configurations. In this case, the STAT LED will blink in orange for 60 sec, during this period the encoder will attempt several times to send a DHCP request to the server. If no response is received, the encoder's IP address defaults to an APIPA address (169.x.x.x), and the STAT LED will turn SOLID orange. At any stage, if a DHCP sever becomes available the XVC-ULTRA will get an IP address the, and the STAT LED will turn solid green.
- 3. The IP address of the encoder can be discovered using the **XVC Management Tool.**

# 5.2 Overheating

The **STAT** LED serves as an indicator of system overheating. The following table provides guidelines for handling the system in an overheating scenario.

#### NOTE

The STAT LED is used for multiple types of indications in a variety of processes. Note that *overheating and fan malfunction alarms have the highest priority, and always override all other indications*.

| Status               | STAT LED Behavior | Encoder Behavior                                                                                                    |  |  |  |  |  |
|----------------------|-------------------|----------------------------------------------------------------------------------------------------|--|--|--|--|--|
| Normal temperature   | Green             | Normal                                                                                                    |  |  |  |  |  |
| Fan failure          | Red               | <ul> <li>Fan failures:</li> <li>Fan not detected by the software</li> <li>Fan operate under the minimum required speed: 500 RPM.</li> </ul>                                                                              |  |  |  |  |  |
| Critical temperature | Red, slow blink   | The unit resets after 60 seconds. Upon reset,<br>only basic infrastructure and functionality are<br>enabled – CPU, memories, peripherals, and<br>communications. Full operation resumes upon<br>return to Normal status. |  |  |  |  |  |
| Emergency            | Red, fast blink   | System is powered off after 30 seconds. Repowering is required.                                                                                                    |  |  |  |  |  |

#### Table 23: Overheating Conditions

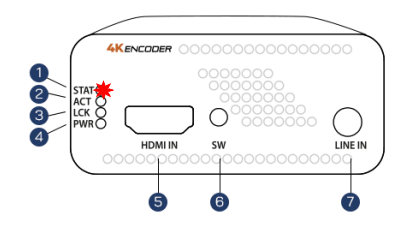

# 5.3 Restoring System Defaults

Perform the following operations if you need to restore the factory system defaults.

#### NOTE

During factory defaults the IP address of the encoder will be set to 169.x.x.x. The x.x.x is derived from the MAC address. Encoder parameters are set default, streaming mode is set to TS-UDP. The actual IP address can be discovered using the **XVC management tool.** 

# 5.3.1 Restore system defaults procedure

- **1.** Disconnect the input power connecter to power down the unit.
- 2. While pressing and holding down the **SW** button (long press), reconnect the input power. Continue pressing and pay attention to the behavior of the **STAT** LED:
- **3.** After approximately 10 seconds, All LEDs blink in orange, as shown in Figure 33 below. At this point, release the **SW** button. System defaults will be restored.

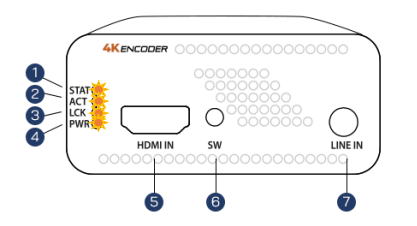

#### Figure 33: Release SW Button to Begin Restoring Defaults

4. At the end of the process, the **STAT and the PWR** LED should appear in solid green, as shown in Figure 34 below.

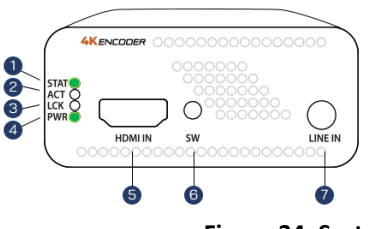

Figure 34: System Defaults Successfully Restored

# 5.3.2 System Recovery

In the event of firmware malfunction (Unit is not responding or no access to the unit), perform a **system recovery** to restore normal operation.

## 5.3.3 System recovery procedure

- 1. Disconnect the input power connector to power down the unit.
- 2. Reconnect the input power while pressing and holding down the SW button for approximately 20 seconds. Pay attention to the behavior of the LEDs:
  - After approximately 10 seconds, all LEDs appears in blinking orange.
  - After approximately 20 seconds, all LEDs appears in solid orange (no blinking). At this point, **release** the **SW** button to start the system recovery.
  - Once the XVC-ULTRA has loaded in recovery mode, the STAT LED will turn on solid green and the rest of the LEDs will be solid orange.

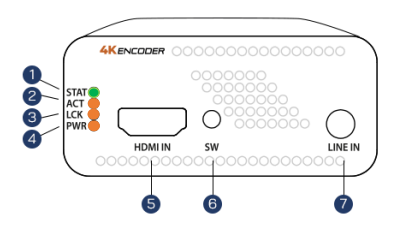

Figure 40: System Defaults Successfully Restored

The recovery process automatically configures the encoder's network settings as follows:

- IP address: 192.168.1.100
- Subnet mask: 255.255.255.0

The system boots using the new network settings.

#### NOTE

System recovery mode should be entered only when:

- 1. The unit stops functioning correctly
- 2. The web interface is stuck, or the unit can't not be reached with the XVC management tool.

#### NOTE

The host's (your PC's) IP address must be set to the same IP domain as the encoder to access the encoder. For example, you can set the PC's IP address to: 192.168.1.101

**3.** <u>Enter the IP address of the encoder unit in the address bar</u> of your browser to display the Recovery page, as shown in the figure below:

| Red                         | covery page                |
|-----------------------------|----------------------------|
| Recovery Version            |                            |
| Recovery version            |                            |
| Device Network Configuratio | n                          |
| Device Name                 | xvchevc_C0D834000007       |
| IP Method                   | Static                     |
| IP Address                  | 192.168.217.230            |
| Netmask                     | 255.255.255.0              |
| Default Gateway             | 192.168.217.254            |
| DNS Server 1                |                            |
| DNS Server 2                |                            |
| MAC Address:                |                            |
| Save                        |                            |
| Firmware Version Upgrade    |                            |
| Select firmware image file  | Choose File No file chosen |
| () Reboot                   |                            |

Figure 35: Recovery Page

- 4. Set the IP Address and Netmask as required (optional).
- 5. Click on the **Choose File** button. An Open dialog box appears, as shown in the figure below.

| his | PC > Documents > Hevc version > v1.1 | 1.5                |                 | V Ö Search v | 1.1.5 | ۶ |
|-----|--------------------------------------|--------------------|-----------------|--------------|-------|---|
| er  |                                      |                    |                 |              | 8:: • | ( |
|     | Name                                 | Date modified      | Туре            | Size         |       |   |
|     | xvc-hevc_rel_XVTEC_v1.1.1.img        | 12/24/2018 3:47 PM | Disc Image File | 46,968 KB    |       |   |
|     | xvc-hevc_rel_XVTEC_v1.1.2.img        | 12/24/2018 3:47 PM | Disc Image File | 46,968 KB    |       |   |
|     | xvc-hevc rel XVTEC_v1.1.5.img        | 12/24/2018 3:47 PM | Disc Image File | 46,958 KB    |       |   |
|     |                                      |                    |                 |              |       |   |
|     | me:                                  |                    |                 | ~ All Files  |       | , |

Figure 36: Selecting the Image File

- 6. Navigate the system and select the image file to be uploaded. Click **Open**. The name of the license file selected appears next to the **Choose File** button.
- Click Upload to upload the image file to the encoder. A series of progress messages will appear in a new field – Update Status – that appears on the page, as shown in Figure 37 below:
  - "Loading"
  - "Saving"
  - "Validation"
  - "Rebooting" At this point, there will be a loss of connectivity with the encoder.

Connectivity will be restored following the successful completion of the boot process. The rest of the process is similar 1 to F/W upgrade (refer to section 4.4.5)

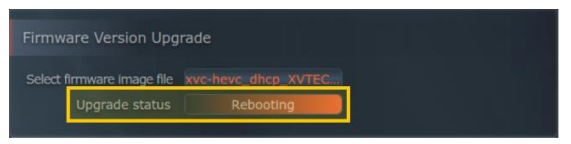

Figure 37: Upgrade Status Field

8. Access the encoder from your browser using the newly configured IP address.

## NOTE

You may need to clear cookies and site data from you browser before executing this step.

# 5.4 Resetting the Username and Password

To reset the username and password of web-based interface use the XVC Management Tool.

#### To assign a static IP address to the encoder:

1. Execute the XVTEC Management Tool. The application discovers the XVTEC devices in your network, and displays them in a list, as shown in the figure below.

#### NOTE

To enable discovery of the devices, you may need to disable the Windows Firewall before executing the XVTEC Management Tool.

| TTC XVTEC N | Aanagement Tool                         |             |                                      |                              |                         |                   |                 |                       |             | - 0               | ×    |
|-------------|-----------------------------------------|-------------|--------------------------------------|------------------------------|-------------------------|-------------------|-----------------|-----------------------|-------------|-------------------|------|
| Device A    | Advanced Abou<br>By<br>svice Type Encod | ut<br>Jer v | <ul> <li>IP Address range</li> </ul> | From: 192.168.1.             | 1 To: 192.168.1.10      | 0                 | Last Di         | scovered Time:        | 12:14:24    | Refresh device li | st   |
| Device      | Device Name                             | IP Method   | IP Address                           | Subnet Mask                  | Default Gateway         | MAC Address       | State           | FW version            | Bitrate     | Video Input       | _    |
| decoder     | xvc100                                  | static      | 169 . 254 . 17 . 16                  | 255 . 255 . 0 . 0            | 169.254.1.1             | 84:7e:40:f8:11:10 | online          | FW DEC V2             |             |                   |      |
| decoder     | xvc100                                  | static      | 10 . 0 . 0 . 181                     | 255 . 255 . 255 . 0          | 10.0.0.138              | 84:7e:40:f7:b3:84 | online          | FW_DEC_AK             |             |                   |      |
| encoder     | xvc100                                  | static      | 10 0 . 0 . 222                       | 255 . 255 . 0 . 0            | 10.0.0.1                | 84:7e:40:ef:0b:b0 | online          | FW_ENC_V6             | 9500   9500 | e HDMI1 🛢 H       | DMI2 |
| encoder     | xvc1003zz5                              | static      | 10 0 . 0 . 180                       | 255 . 255 <u>255</u> Q       | 10 0 0 138              | e4:7e:40:eb:77:d4 | online          | FW_ENC_V5             | 1000   1000 | e HDMI1 💿 H       | DMI2 |
| encoder     | xvc100                                  | static      | 10 0 . 0 . 220                       | 255 . 255 Launch             | web browser             | 4:7e:40:ed:49:d0  | online          | FW_ENC_V6             | 4000   2000 | • SDI1 • 5        | SDI2 |
| encoder     | xvc100                                  | static      | 10 . 0 . 111                         | 255 . 255 Set web            | interface User/Password | 0:39:72:68:c7:44  | online          | FW_ENC_V6             | 1500   750  | • HDMI1 • H       | DMI2 |
| encoder     | xvc100                                  | static      | 10 . 0 . 212                         | 255 . 255 Set IP             |                         | 9:72:68:c7:10     | online          | FW_ENC_V6             | 2000   2000 | ) • HDMI1 • H     | DMI2 |
|             |                                         |             | Right-Click                          | Locate -<br>Reboot<br>Remove | toggle blink LED        | Select to F       | Reset l         | <mark>Jser/Pas</mark> | sword       |                   |      |
|             |                                         |             |                                      |                              |                         | Numb              | er of managed d | levices: 7            | Status: OK  |                   |      |

Figure 38: Resetting the User/Password

- 2. Find the row in the table associated with your encoder. Right-click on the row, then select **Set web interface User/Password**.
- 3. In the dialog box that appears, enter a new Username and password, and click **Apply**.

# Appendix A System Specifications

| Video               |                                                                                                    |
|---------------------|----------------------------------------------------------------------------------------------------|
| Video Input         | HDMI Type A connector, HDMI v2.0a (Non HDCP)                                                                                                    |
| Input Resolution    | UHD:3840x2160p [23.97, 24, 25, 29.97, 30, 50, 59.94, 60] HzFHD:1920x1080p [23.97, 24, 25, 29.97, 30, 50, 59.94, 60] Hz                                                                                                    |
|                     | HD: 1280x720p[ 50, 59.94, 60] Hz,                                                                                                    |
|                     | SD: 720x576p50 Hz, 720x480p59.94 Hz                                                                                                    |
|                     | VESA: From VGA to QSXGA                                                                                                    |
|                     | No interlace support                                                                                                    |
| Scaler              | Passthrough (follow input resolution) <b>or</b> Scale to any arbitrary resolution                                                                                                    |
| Output Streams      | Up to UHDp60 HEVC or AVC over IP                                                                                                    |
| Video Compression   | <ul> <li>ISO MPEG-4 Part 10: Advanced Video Coding (AVC)/ITU H.264<br/>AVC: Baseline, Main, High, High10, High4:2:2, High10, Intra, High 4:2:2<br/>Intra up to Level 5.2</li> <li>ISO MPEG-H Part 2: High Efficiency Video Coding (HEVC)/ITU H.265<br/>HEVC: Main, Main Intra, Main10, Main10 Intra, Main 4:2:2 10, Main<br/>4:2:2 10 Intra up to Level 5.1 High Tier</li> </ul> |
| Codec features      | Configurable GOP size, FPS, BPS                                                                                                    |
|                     | I/P/B frames support                                                                                                    |
|                     | 4:2:0 and 4:2:2 color space                                                                                                    |
|                     | 10/8-pixel depth                                                                                                    |
|                     | Supports progressive coding                                                                                                    |
|                     | Rate control: CBR, Low latency CBR                                                                                                    |
|                     | Bitrates: from 500 Kbps to 60 Mbps                                                                                                    |
|                     |                                                                                                    |
|                     | Op to 4Kp60 4:2:2 10 bit HEVC/AVC stream                                                                                                    |
| Audio               |                                                                                                    |
| Audio Input         | HDMI embedded audio <b>OR</b>                                                                                                    |
|                     | Analog audio unbalanced gen-locked to video (PL stereo connector)                                                                                                    |
| Audio Sample Format | <ul> <li>HDMI audio: Single stereo channel audio at Fs = 32Khz/44,1Khz, 48KHz,<br/>16bit per/sample.</li> </ul>                                                                                                    |
|                     | Line-in audio: Fs=48Khz sampling rate, 16bit per/sample.                                                                                                    |
| Audio Compression   | • MPEG-2 AAC-LC (ISO/IEC 13818-7), configurable bitrate 64-256Kbps                                                                                                    |
|                     | LPCM16 – 16 bit linear PCM single stereo channel                                                                                                    |
|                     | OPUS – OPUS audio encoding 64-320Kbps.                                                                                                    |
| Latency             |                                                                                                    |
| Latency Modes       | Low latency mode: < 8ms (Encoding latency at 4Kp60 20 Mbps with 1GbE I/F)                                                                                                    |
|                     | Normal mode latency: up to 1000ms depending on GOP structure                                                                                                    |
|                     | End-To-End latency with XVC-ULTRA Decoder < 40ms                                                                                                    |
| Interfaces          | 1                                                                                                    |
| Ethernet            | Eth: RJ45, Ethernet 10/100/1000 Base-T, auto-neg, auto-sense, half/full duplex                                                                                                    |
| Streaming Protocols | TS-UDP: Transport Stream over UDP (Unicast/Multicast)                                                                                                    |
|                     | TS-RTP: Transport Stream over RTP/UDP (Unicast/Multicast)                                                                                                    |
|                     | RTP: Real-Time Protocol over UDP (Unicast/Multicast)                                                                                                    |

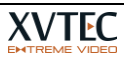

|                         | RTSP: Real-Time Streaming Protocol (Unicast single client and Multicast) |
|-------------------------|--------------------------------------------------------------------------|
|                         | SRT: Caller/Listener mode                                                |
|                         | RTMP/S: Real Time Messaging Protocol (Only for H.264/AVC)                |
| Other Protocols         | HTTPS,802.1X, IGMP V1/V2, DHCP client, SSDP, IPv4, TCP, UDP              |
| Other Interfaces        | 1 x USB 2.0/3.0 host ports                                               |
|                         | RS-232/485                                                               |
|                         | LED indicators (Power on, Status, Video lock, Streaming)                 |
|                         | Tactile switches                                                         |
| Encoder Management      | Web-based Interface via browser                                          |
|                         | REST API                                                                 |
|                         | Remote firmware upgrade via browser or REST API                          |
|                         | Hardware button for resetting factory defaults                           |
| Physical/Environmental  |                                                                          |
| Dimensions (LxWxH)      | 125 x 72 x 32 mm                                                         |
| Weight                  | 400 grams                                                                |
| Operational Temperature | 0°C to 50°C                                                              |
| Operational Humidity    | Up to 90%, non-condensing                                                |
| Input Voltage           | 12V DC                                                                   |
| Power Consumption       | Typical: 11W (varies according to use case)                              |
| Regulatory Compliance   | FCC part 15 class A, CE                                                  |

END OF DOCUMENT